TEXAS DEPARTMENT OF AGRICULTURE

Texas Unified Nutrition Programs System (TX-UNPS)

# Data Warehouse Report Training Guide

**Texas Department of Agriculture** 

**Food and Nutrition Division** 

For External Users

### TABLE OF CONTENTS

| INTRODUCTION1                                                            |
|--------------------------------------------------------------------------|
| TRAINING GUIDE                                                           |
| GETTING STARTED2                                                         |
| ACCESSING THE TX-UNPS WEB SITE                                           |
| LOGGING ON TO TX-UNPS                                                    |
| ACCESSING TX-UNPS DATE WAREHOUSE REPORTS4                                |
| APPENDIX 1: FIELD DEFINITIONS FOR NSLP DISTRICT PROFILE REPORT15         |
| APPENDIX 2: SETTING REPORT PARAMETERS FOR NSLP DISTRICT PROFILE REPORT19 |
| APPENDIX 3: FIELD DEFINITIONS FOR FDP PROCESSING CO-OP DETAILS REPORT20  |
| APPENDIX 4: FDP PROCESSING CO-OP DETAILS REPORT                          |
| APPENDIX 5: FIELD DEFINITIONS FOR FDP PROCESSING DIVERSIONS REPORT27     |
| APPENDIX 6: FDP PROCESSING DIVERSIONS REPORT                             |

### TABLE OF FIGURES

| Figure 1: TX-UNPS Log-on box on Home Page                        |
|------------------------------------------------------------------|
| Figure 2: TX-UNPS Reports link on top menu bar4                  |
| Figure 3: TX-UNPS Data Warehouse Link4                           |
| Figure 4: TX-UNPS Data Warehouse reporting module link5          |
| Figure 5: Pentaho User Console Home window6                      |
| Figure 6: Pentaho User Console Browse window6                    |
| Figure 7: Pentaho User Console window Files link7                |
| Figure 8: Pentaho User Console window Open File options7         |
| Figure 9: Report Parameters HTML Output Type selection8          |
| Figure 10: Pentaho User Console SNP District Profile Report8     |
| Figure 11: Pentaho User Console SNP District Report (annotated)9 |
| Figure 12: Pentaho User Console Excel Output Type selection9     |
| Figure 13: Pentaho User Control Security Message10               |
| Figure 14: Internet Tools > Internet Options10                   |
| Figure 15: Internet Options > Security Tab11                     |
| Figure 16: Trusted sites window12                                |

| Figure 17: Excel Output type selection12                                             |
|--------------------------------------------------------------------------------------|
| Figure 18: Pentaho User Console PDF Output Type selection                            |
| Figure 19: PDF View/Print/Share Options13                                            |
| Figure 20: Pentaho User Console District Profile close button14                      |
| Figure 21: Pentaho User Console Login Screen14                                       |
| Figure 22: Pentaho User Console Profile NSLP Report Parameters selection21           |
| Figure 23: FDP Processing Co-op Details Report Link24                                |
| Figure 24: FDP Processing Co-op Details Report Parameters25                          |
| Figure 25: FDP Processing Co-op Details Report Pull-down Menus25                     |
| Figure 26: FDP Processing Co-op Details Report Output26                              |
| Figure 27: FDP Processing Diversions Report Link                                     |
| Figure 28: FDP Processing Diversions Report Co-op View                               |
| Figure 29: FDP Processing Diversions Report Co-op View Contracting Entities Filter30 |
| Figure 30: FDP Processing Diversions Report Co-op View Contracting Processor(s)      |
| Filter                                                                               |
| Figure 31: FDP Processing Diversions Report Co-Op View Contracting Filter            |
| Combination                                                                          |

| Figure 32: FDP Processing Diversions Report Multiple Entry Selection with Control key |
|---------------------------------------------------------------------------------------|
|                                                                                       |
| Figure 33: FDP Processing Diversions Report Multiple Entry Selection with Shift key33 |
| Figure 34: FDP Processing Diversions Report Processor View                            |
| Figure 35: FDP Processing Diversions Report Processing Co-Op(s) Filter                |
| Figure 36: FDP Processing Diversions Report Filter Combination                        |
| Figure 37: FDP Processing Diversions Report Blank Data Screen                         |
| Figure 38: FDP Processing Diversions Report New Report                                |
| Figure 39: FDP Processing Diversions Report Previous Report                           |
| Figure 40: FDP Processing Diversions Report Pull-down Menus                           |
| Figure 41: FDP Processing Diversions Report Output                                    |

### Document Revision History

| Version | Status | Date       | Change Description                                                                                                    | Updated By    |
|---------|--------|------------|----------------------------------------------------------------------------------------------------|---------------|
| V1.0    | FINAL  | 07/30/2012 | Final Training Guide for<br>Implementation                                                                              | Linda Miller  |
| V1.1    | FINAL  | 11/06/2012 | Update Training Guide per<br>10/26/2012 emails and<br>attached documents                                                | Linda Miller  |
| V1.2    | DRAFT  | 3/21/2014  | Update Training Guide for<br>upgraded to Pentaho V5                                                                     | Candice Wong  |
| V1.2    | FINAL  | 3/27/2013  | Corrected caption fields,<br>grouped pictures and graphics<br>to stay stable. Updated<br>formatting to stay consistent. | Lee Ann Dumas |

Note: When updating, right click to update cross reference

- Field definition tip on page 8 (refers to first page of appendix)
- Reference to Pentaho User Console on page 10 (middle paragraph)

# Introduction

Welcome to the Texas Unified Nutrition Programs System (TX-UNPS) supplemental training guide for the Data Warehouse Report module. TX-UNPS is a web-based software solution that provides administrators, state users, and Contracting Entities with efficient and immediate access to applications, claims, and related nutrition program functions. This training guide will focus on the TX-UNPS data report function.

# Training Guide

This training guide is intended for use by authorized Contracting Entity (CE), Education Service Center (ESC), Processing Co-op Coordinator, and Processor users that need to utilize the data report function within TX-UNPS. This guide is designed to provide a general understanding of how to use the report function in an effective and efficient manner.

2

# **Getting Started**

Before you can begin using TX-UNPS, you must be assigned a user ID and password by the TX-UNPS Help Desk that provides the required security rights. Once this setup is complete, you may use the Internet and your assigned user ID and password to access and log onto the TX-UNPS web site.

### Accessing the TX-UNPS Web Site

You can access TX-UNPS from any computer connected to the Internet by opening your Internet browser and entering the following URL in the browser's address line: https://txunps1.texasagriculture.gov/

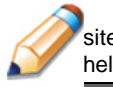

**TIP:** You can add this URL to your browser's FAVORITES list or create a shortcut to the web site on your desktop for quicker access to the site. Refer to your browser or operating system help files for further information.

### Logging On to TX-UNPS

- 1. Enter your assigned User ID.
- 2. Enter your **Password**.
- 3. Select Log On

**Note:** If you do not have a User ID and Password, contact the TX-UNPS Help Desk.

**TIP:** The Password is case-sensitive, so be sure to type upper and lower-case letters correctly.

| Nutrition Pr                                                                    | rograms TX-UNPS                                                                                                    |
|---------------------------------------------------------------------------------|----------------------------------------------------------------------------------------------------|
| Returning Users: Log On<br>User ID:<br>Passnord:<br>Long wrt                    | Welcome to the Texas Unified Nutrition<br>Programs System!<br>Lat Update: 7/12/2012           If you are currently operating a Wohlen Program and would like to<br>represent access to TWURS, or have questione about TWURS, bisese<br>order at at:           (97) TEX-MEML or squarements@Texas.lipriculture.gov           Avoiding/Resolving TX-UNPS Session Conflicts (Revised<br>07/12/2012)           • (07) TEX-MEML or squarements@Texas.lipriculture.gov           Store the texas.lipriculture approximation of TWUNPS<br>(07) TEX-MEML or squarements@Texas.lipriculture.gov           • (07) C2012) TWUMPS and prove area to sign into TWUNPS<br>only applicing. If a set signs into TX-UNPS<br>only applicing. If a set signs into TX-UNPS<br>only applicing. If a set signs into TX-UNPS.       |
| Links<br>• Need Help?<br>• Interested in Applying?<br>• TX-UNPS Project Website | http://www.taxasagnouture.gov/home/TXUNPS.aspx.<br>System Maintenance<br>• TX-UNPS will be unavailable each Wednesday and Friday avaning<br>from 6.20 pm to 7.30 pm (CST) for regular maintenance.<br>Resetting Your Password                                                                                                    |
|                                                                                 | When resetting your password, please remember that your new password must contain a special character. Some examples of special characters are $\theta_k$ & g $\oplus$ (                                                                                                    |
|                                                                                 | TDA Disclaimer  I charmation in this system and documents submitted become<br>public receipt and are subject to diadosume. With few exceptions,<br>you have the right to request and be informed about the<br>information bett the Texas Suppresent of Productive (TD -<br>information upon request, You also have the right to sait TDA to<br>correct any information that is detaining to be incorrect.<br>(Reference: Government Code, Sections 533.021, 553.023, and<br>555.0021) usad/breadule and CTDA information<br>of therwise provided by applicable privacy laws. These should be no<br>exceeded by applicable privacy laws. These should be no<br>exceeded by applicable privacy laws. These should be no<br>exceeded on of privacy. Usage may be subject to security testing<br>and mentioning. |
| CNP press                                                                       |                                                                                                    |

Figure 1: TX-UNPS Log-on box on Home Page

**Note:** If you change your TX-UNPS password, you will not be able to access the data warehouse until the next day.

### Accessing TX-UNPS Data Warehouse Reports

1. Select Reports in the top menu bar under the TX-UNPS tab

| School Nutrition Programs                                      | TX-UNPS               |
|----------------------------------------------------------------|-----------------------|
| Applications   Claims   Compliance Reports   Security   Search | Year   Help   Log Out |
| Welcome to the Texas Unified Nutrition Progra                  | ms System             |

Figure 2: TX-UNPS Reports link on top menu bar

| Note: Follow these steps to access any of the nutrition program modules. The title displayed on the               |
|----------------------------------------------------------------------------------------------------|
| screen (see "School Nutrition Programs") will reflect the program-appropriate title of the reporting module link. |

 Select the TX-UNPS Data Warehouse link located under Report List. Since limited reports are available at this time, no filter needs to be selected from the pull-down menu.

| Applications Clai  | ms   Compliance   Reports   Security   Search | Year Help Log |
|--------------------|-----------------------------------------------|---------------|
| Reports >          |                                               |               |
|                    | School Nutrition Programs Reports             |               |
|                    | Report Filters                                |               |
|                    | Report Group: Contracting Entity Reports      | ×             |
|                    | Apply Filter                                  |               |
| Report List        |                                               |               |
| Miscellaneous Repu | 13                                            |               |

Figure 3: TX-UNPS Data Warehouse Link

3. Select the TX-UNPS Data Warehouse reporting module link.

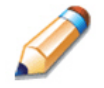

**TIP:** Make sure your pop-up blocker is turned off before clicking the TX-UNPS Data Warehouse reporting module link. If the pop-up blocker is on, the linked window will not appear.

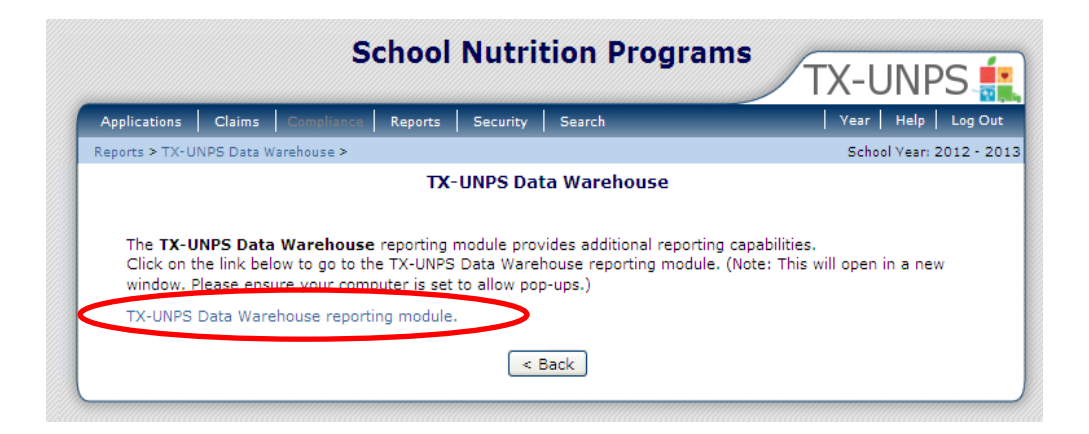

Figure 4: TX-UNPS Data Warehouse reporting module link

A new window will open showing the Pentaho User Console. Pentaho is the database application that stores data and creates reports.

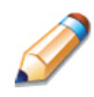

**TIP:** If no Pentaho window opens, click the browser back arrow to return to the previous screen showing the Data Warehouse reporting module link, check that the pop-up blocker is off, then click the reporting module link again.

4. Select **Browse Files** in the Home window. This will bring you to the Browse Files page with the list of available folders and files.

| Browse Files  | Recents                                                     | Favorites                                                      |
|---------------|-------------------------------------------------------------|----------------------------------------------------------------|
| Documentation | You haven't opened anything recently.<br>Browse your files. | You haven't selected any favorites yet.<br>Add some favorites. |
|               | Browse Files                                                | Browse Files                                                   |

Figure 5: Pentaho User Console Home window

 In the Browse Files page, select the Public folder and select the TX-UNPS External folder in the Folders list on the left. This will bring up a list of available reports under the Files list in the middle of the window.

| File View Help<br>Browse Files ~ |   |                                  | SN             |
|----------------------------------|---|----------------------------------|----------------|
| Folders                          | Q | Files                            | Folder Actions |
| - 🗁 Home                         |   | NSLP District Profile - External | New Folder     |
|                                  |   |                                  | Move to Trash  |
| TX-UNPS External                 | > |                                  |                |
| W Hash                           |   |                                  | Properties     |
|                                  |   |                                  |                |

Figure 6: Pentaho User Console Browse window

| File View<br>Browse | Files ~                                                       |   |                                  | 5                                                            |
|---------------------|---------------------------------------------------------------|---|----------------------------------|--------------------------------------------------------------|
| F                   | Folders                                                       | C | Files                            | Folder Actions                                               |
|                     | Home     SNPCEADMIN     Dublic     TX-UNPS External     Trash |   | NSLP District Profile - External | New Folder<br>Move to Trash<br>Rename<br>Paste<br>Properties |

Figure 7: Pentaho User Console window Files link

- 6. Open the report you wish to view. You can
  - o double-click the file name link for the report, or
  - click to select the file name link for the report, then select the Open or Open in a new window option under the File Actions on the right.

| Folders                     | C | Files                            | File Actions                 |
|-----------------------------|---|----------------------------------|------------------------------|
| Home     SNPCEADMIN         |   | NSLP District Profile - External | Open<br>Open in a new window |
| Public     TX-UNPS External |   |                                  | Run in background            |
| Trash                       |   |                                  | Cut                          |
|                             |   |                                  | Copy<br>Move to Trash        |

Figure 8: Pentaho User Console window Open File options

 Set the Report Parameters for the data warehouse report you want to access. See the appropriate appendix for your specific program report instructions.

**Note:** Data displayed in the reports is one day behind the actual calendar date. Data is refreshed each night. For example, data for a claim entered on Tuesday will not show up in a report until Wednesday.

 To view an online report, select either of the HTML views from the Output Type pull-down menu and then click View Report. Alternately, you can also download a data file report or print a report. To download or print, proceed to Step 11 or Step 13, respectively.

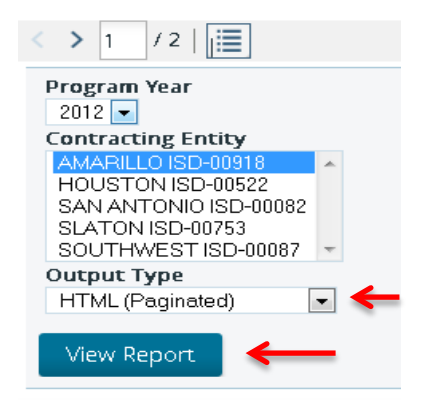

#### Figure 9: Report Parameters HTML Output Type selection

9. View the online report in the display window.

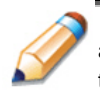

**TIP:** To understand what information is represented in each field of the reports, see the appropriate "**Field Definitions**" appendix beginning on page 15 of this document. Fields remain the same across all file output types, whether online, Excel data report, or printed PDF.

| < > 1 / 2   🧮                                                                                                    |                            |                                                     |                                                                |                                                      |                                               |                                            |
|----------------------------------------------------------------------------------------------------|----------------------------|-----------------------------------------------------|----------------------------------------------------------------|------------------------------------------------------|-----------------------------------------------|--------------------------------------------|
| Program Year<br>2012 Contracting Entity<br>AMABILIO ISD-009318<br>HOUSTON ISD-00522<br>SAN ANTONIO ISD-00052<br>SUTTONISD-00753<br>SOUTHWEST ISD-0000<br>Output Type<br>HTML (Paginated)<br>View Report | 82<br>37 -                 |                                                     |                                                                |                                                      |                                               |                                            |
|                                                                                                    |                            |                                                     |                                                                |                                                      |                                               |                                            |
| SNP District I                                                                                                    | Profile                    | 2012                                                | 00918                                                          | AMAR                                                 | ILLO ISD                                      |                                            |
| SNP District I                                                                                                    | - <b>rofile</b><br>July    | 2012<br>August                                      | 00918<br>September                                             | AMAR<br>October                                      | ILLO ISD<br>November                          | Decem                                      |
| SNP DISTRICT I<br>Month<br>Claim Year                                                                                                    | Profile<br>July            | 2012<br><sup>August</sup><br>2011                   | <b>00918</b><br>September<br>2011                              | AMAR<br>October<br>2011                              | ILLO ISD<br>November<br>2011                  | Decem<br>2011                              |
| SNP DISTRICT I<br>Month<br>Claim Year<br>Approved for Free                                                                                                    | Profile<br>July            | 2012<br>August<br>2011<br>19,817                    | <b>00918</b><br>September<br>2011<br>19,851                    | <b>AMAR</b><br><sup>October</sup><br>2011<br>19,764  | November<br>2011<br>19,459                    | Decem<br>2011<br>19,405                    |
| SNP DISTRICT I<br>Month<br>Claim Year<br>Approved for Free<br>Approved for Reduced                                                                                                    | Profile<br><sub>July</sub> | 2012<br>August<br>2011<br>19,817<br>2,959           | <b>00918</b><br>September<br>2011<br>19,851<br>2,996           | <b>AMAR</b><br>October<br>2011<br>19,764<br>2,943    | November<br>2011<br>19,459<br>2,812           | Decem<br>2011<br>19,405<br>2,745           |
| SNP DISTRICT I<br>Month<br>Claim Year<br>Approved for Free<br>Approved for Reduced<br>Enrollment                                                                                                    | July                       | 2012<br>August<br>2011<br>19,817<br>2,959<br>33,992 | <b>00918</b><br>September<br>2011<br>19,851<br>2,996<br>33,512 | AMAR<br>October<br>2011<br>19,764<br>2,943<br>34,106 | November<br>2011<br>19,459<br>2,812<br>33,449 | Decem<br>2011<br>19,405<br>2,745<br>33,233 |

#### Figure 10: Pentaho User Console SNP District Profile Report

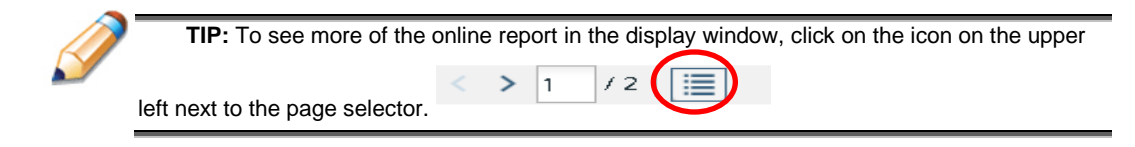

10. Page through the entire report by clicking the single forward or back arrow in the page menu bar. Select the barred forward or back arrows to jump to the first or last page of the report. To see an entire page of the report without adjusting the viewing percentage, use the bottom scroll bar to move the display window back and forth, and the side scroll bar to move the window up and down.

| SNP Distri           | ct Profile | 2012   | 00918     | AMAR    | ILLO ISD |          |      |
|----------------------|------------|--------|-----------|---------|----------|----------|------|
| Month                | July       | August | September | October | November | December | Jan  |
| Claim Year           |            | 2011   | 2011      | 2011    | 2011     | 2011     | 201  |
| Approved for Free    |            | 19,817 | 19,851    | 19,764  | 19,459   | 19,405   | 19,  |
| Approved for Reduced |            | 2,959  | 2,996     | 2,943   | 2,812    | 2,745    | 2,73 |
| Enrollment           |            | 33,992 | 33,512    | 34,106  | 33,449   | 33,233   | 33,3 |
| LUNCH                |            | LUNCH  | LUNCH     | LUNCH   | LUNCH    | LUNCH    | LUN  |
| Lunch Sites          |            | 52     | 52        | 52      | 52       | 52       | 52   |
| Lunch Days           |            | 8      | 21        | 21      | 19       | 16       | 16   |

Figure 11: Pentaho User Console SNP District Report (annotated)

(

11. To download a **data file report**, select either of the Excel views from the Output Type pull-down menu and then click View Report.

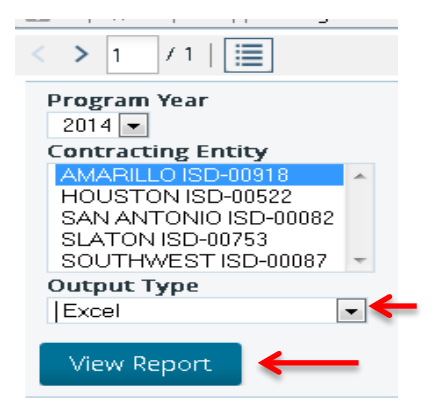

Figure 12: Pentaho User Console Excel Output Type selection

9 TX-UNPS DATA WAREHOUSE REPORT TRAINING GUIDE After clicking View Report, you may get a security message depending on the version of the IE. It will require that you click to download the file. Click the option area to bring up a pull-down menu with a "Download File..." option. Select that option.

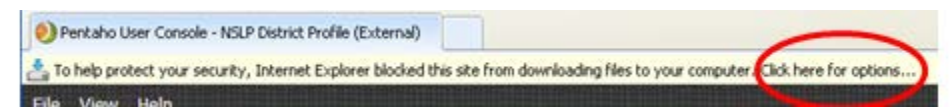

Figure 13: Pentaho User Control Security Message

After selecting the Download File option, you will be returned to the opening Pentaho User Console. (see Step 4, Figure 5: Pentaho User Console Home window) From this point, repeat Steps 4 through 7.

If you wish to avoid rerunning the report by repeating Steps 4 through 7, you may adjust your Internet security options to add this site to your "trusted sites" list. However, steps in the procedure below may vary according to network settings or protocols established by technology departments.

In your browser navigation bar, select Tools and then select Internet Options.

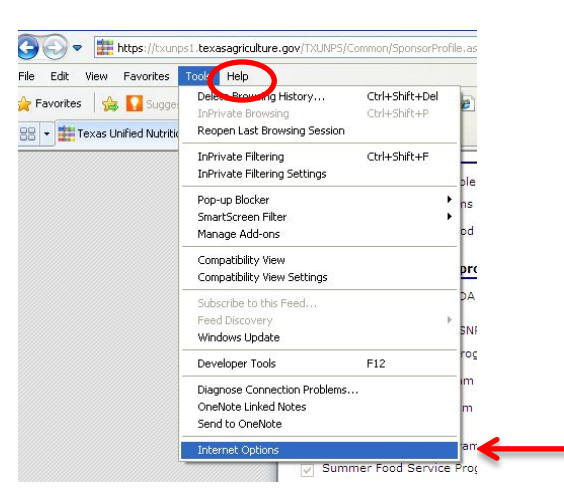

Figure 14: Internet Tools > Internet Options

10 TX-UNPS DATA WAREHOUSE REPORT TRAINING GUIDE Click the Internet Options Security tab and then click the Trusted sites icon.

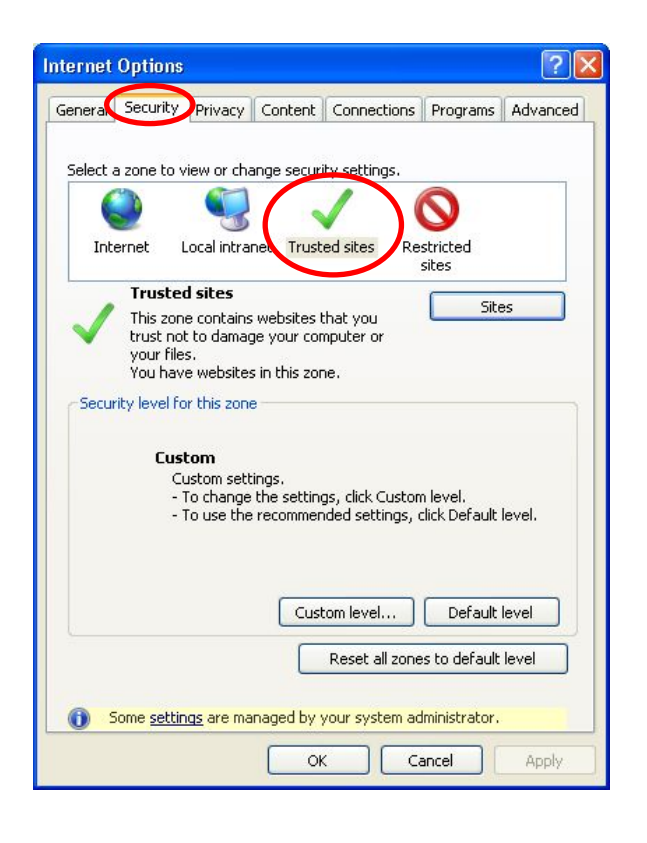

Figure 15: Internet Options > Security Tab

If your security settings allow you to manually add sites to the trusted list, the TX-UNPS website address will appear in the "Add this website to the zone" box. Click the Add button. (The Add button will not be greyed out as it appears in Figure 16: Trusted sites window below.) If your security settings do not allow you to manually add sites to the trusted list, the Add button will be greyed out, as it appears in Figure 17 below. You will need to consult with your technology department about getting the TX-UNPS site added to the trusted list.

| dd this website to the zone:                     |        |
|--------------------------------------------------|--------|
|                                                  | Add    |
| /ebsites:                                        |        |
| http://*.agr.state.tx.us                         | Remove |
| http://*.gotexan.org<br>http://*.tda.state.tx.us |        |
| http://*.texasagriculture.gov                    | ~      |

Figure 16: Trusted sites window

12. Repeat the Report Parameter process and select Excel as the Output Type. Then select how and where you wish to view and/or save the data report file.

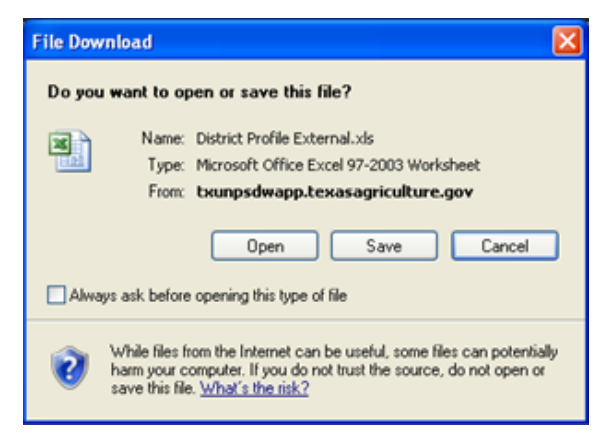

Figure 17: Excel Output type selection

13. To download and **print a report**, select the PDF view from the Output Type pull-down menu and then click View Report.

| opened          |                            |         |                  |                  |              |              |                |        |                     |              |                  |             | 2.              |  |
|-----------------|----------------------------|---------|------------------|------------------|--------------|--------------|----------------|--------|---------------------|--------------|------------------|-------------|-----------------|--|
|                 |                            |         |                  |                  |              |              |                |        |                     |              |                  |             |                 |  |
|                 |                            |         |                  |                  |              |              |                |        |                     |              |                  |             |                 |  |
|                 |                            |         |                  |                  |              |              |                |        |                     |              |                  |             |                 |  |
| NSLP District P | rofile - Exteri            | nal 🔿   | <                |                  |              |              |                |        |                     |              |                  |             |                 |  |
|                 |                            |         |                  |                  |              |              |                |        |                     |              |                  |             |                 |  |
| < > 1 /1        |                            |         |                  |                  |              |              |                |        |                     |              |                  |             |                 |  |
|                 |                            |         |                  |                  |              |              |                |        |                     |              |                  |             |                 |  |
| Program Year    |                            |         |                  |                  |              |              |                |        |                     |              |                  |             |                 |  |
| 2012 🗸          |                            |         |                  |                  |              |              |                |        |                     |              |                  |             |                 |  |
|                 |                            |         |                  |                  |              |              |                |        |                     |              |                  |             |                 |  |
| Contracting Ent | ity                        |         |                  |                  |              |              |                |        |                     |              |                  |             |                 |  |
| AMARILLO ISD    | -00918                     |         |                  |                  |              |              |                |        |                     |              |                  |             |                 |  |
| HOUSTON ISD-    | -00522                     |         |                  |                  |              |              |                |        |                     |              |                  |             |                 |  |
| SAN ANTONIO     | ISD-00082                  |         |                  |                  |              |              |                |        |                     |              |                  |             |                 |  |
| SLATON ISD-00   | 0753                       |         |                  |                  |              |              |                |        |                     |              |                  |             |                 |  |
| SOUTHWEST       | SD-00087                   |         |                  |                  |              |              |                |        |                     |              |                  |             |                 |  |
| COOLUME OF I    | 00 00001                   |         |                  |                  |              |              |                |        |                     |              |                  |             |                 |  |
| Output Type     |                            |         |                  |                  |              |              |                |        |                     |              |                  |             |                 |  |
| PDF             | $\sim$ .                   | _       |                  |                  |              |              |                |        |                     |              |                  |             |                 |  |
|                 |                            |         |                  |                  |              |              |                |        |                     |              |                  |             |                 |  |
|                 | · ·                        |         |                  |                  |              |              |                |        |                     |              |                  |             |                 |  |
| View Report     |                            |         |                  |                  |              |              |                |        |                     |              |                  |             |                 |  |
|                 |                            |         |                  |                  |              |              |                |        |                     |              |                  |             |                 |  |
|                 |                            |         |                  |                  |              |              |                |        |                     |              |                  |             |                 |  |
|                 |                            |         |                  |                  |              |              |                |        |                     |              |                  |             |                 |  |
|                 |                            |         |                  |                  |              |              |                |        |                     |              |                  |             |                 |  |
|                 |                            |         |                  |                  |              |              |                |        |                     |              |                  |             |                 |  |
|                 | SINP DISTRICT PIONE        | 2012    | 00918            | AMARI            | LOISD        |              | ana r          | hiner  |                     | -            | CDCode           | 188901      | 1               |  |
|                 | Chiefe Tama                |         |                  |                  |              |              | 78-7           | **     | 787                 |              | 26.7             | **          | **              |  |
|                 | 4 m                        | 200     | 1. A             | 2940             | 22.2         |              | 2/28           | 20     | 2,78                | 2,000        | 2.2              | 201         | 2 H             |  |
|                 | h ma lana si<br>I Linikan  | 10404   | 10404            | NO.              | 20,448       | 10,100       | 20,380         | 10,700 | 3 3,433<br>1 104E04 | 20,048       | N/W              | 10404       | a, ra<br>Iunizh |  |
|                 | Lond Stev                  |         | 2.               |                  |              |              |                | 2      |                     |              | 2                | 1           |                 |  |
|                 | l unit d fa                | 2,00    | a.,=             |                  | 3.37         |              | ×,m            |        | 3-3-3               |              | × 78             | 70,074      | »,»             |  |
|                 | Look all the state         | - 10 M  | 2 C 100          |                  |              | -100<br>Mark | 100            | 10 M.  |                     | 10.00        | - 1980<br>- 1980 |             | -1, BD          |  |
|                 | Fablic de.<br>Terrestrates | 20,700  | * 3,304<br>313-0 | 79,700<br>20,700 | 7.0-<br>3.1- | 2.00<br>7.00 | 10740<br>20-20 | 7310   | 10,000<br>2,0770    | 5,00<br>2017 | * (#0<br>2012)   | - 24<br>12  |                 |  |
|                 | Famil scales.              | ··· ,78 | 380, 3           | 10,77            | 700,000      | 79,00        | 70,00          |        | 20,00               | PROP         |                  | 17 <b>1</b> | 24-4 <b>-</b> 0 |  |
|                 |                            |         |                  |                  |              |              |                |        |                     |              |                  |             |                 |  |

Figure 18: Pentaho User Console PDF Output Type selection

14. Move the mouse onto the report and an option list will appear near the bottom of the report. Select how you wish to view and/or share the report by selecting the appropriate icon. Going from left to right, the icon selections allow you to click to save the file, print the PDF pages, navigate to next page, zoom and create a PDF.

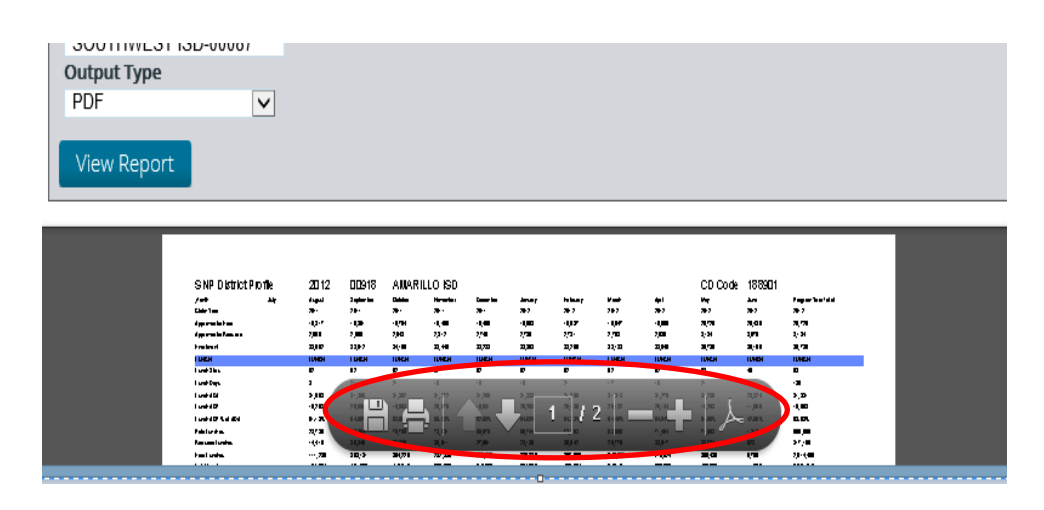

Figure 19: PDF View/Print/Share Options

15. To close an open report and select a new report to view, select the X button in the report tab. This will close the current report and reset the page to the File view. Repeat the profile selection process for a new report by starting at Step 4 of this procedure.

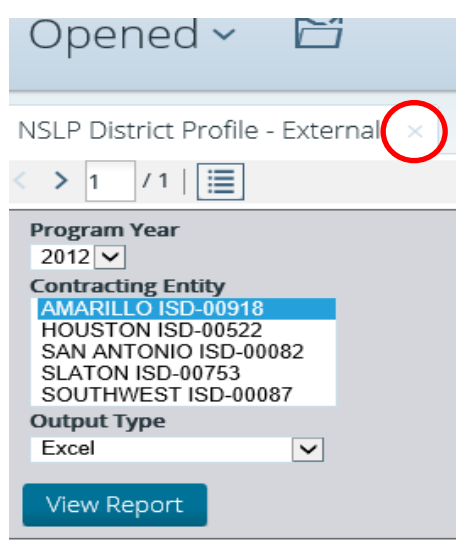

#### Figure 20: Pentaho User Console District Profile close button

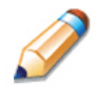

**TIP:** If you leave the Pentaho application, you may see this Pentaho User Console screen (below) the next time you log in. Do not log in on this page. If this screen appears, close browser window and open the TX-UNPS web site in a new window. The Nutrition Programs TX-UNPS Home Screen (see Figure 1) will appear and you will be able to log in to the data warehouse reports section of Pentaho.

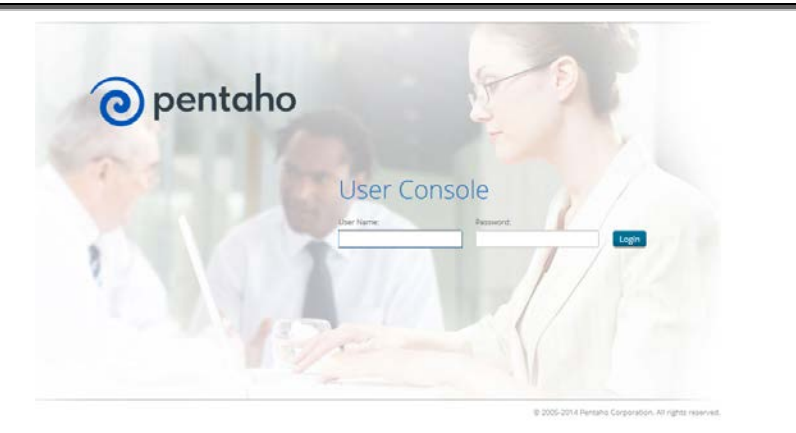

#### Figure 21: Pentaho User Console Login Screen

14 TX-UNPS DATA WAREHOUSE REPORT TRAINING GUIDE

# Appendix 1: Field Definitions for NSLP District Profile Report

| Field Name              | Description for Claim Month Detail                                                                                                    | Description for Program Year<br>Totals Detail                                                                                                    |
|-------------------------|----------------------------------------------------------------------------------------------------|----------------------------------------------------------------------------------------------------|
| Month                   | Claim Month                                                                                                    |                                                                                                    |
| Claim Year              | Year of the claim month                                                                                                    |                                                                                                    |
| Approved for<br>Free    | Sum of G1, "number approved for free meals," from the site claim(s)                                                                                                    | Highest value of "Approved for Free" for the program year                                                                                                  |
| Approved for<br>Reduced | Sum of G2, "number approved for<br>reduced meals," from the site<br>claim(s)                                                                                                | Highest value of "Approved for Reduced" for the program year                                                                                               |
| Enrollment              | Sum of G3, "number of enrolled children," from the site claim(s)                                                                                                    | Highest value of "Enrollment" for the<br>program year                                                                                                    |
| LUNCH                   |                                                                                                    |                                                                                                    |
| Lunch Sites             | Sum of L1, "Authorized Sites<br>Participating," from lunch section of<br>site claim(s)                                                                                      | Highest value of "Lunch Sites" for the program year                                                                                                    |
| Lunch Days              | Highest of L3, "Number of Operating Days," from lunch section of site claim(s)                                                                                              | Sum of "Lunch Days" for the program year                                                                                                    |
| Lunch ADA               | Sum of Total Monthly Attendance<br>from the lunch section of the site<br>claims divided by the highest<br>number of days claimed from the<br>site applications and rounded. | Sum of Total Monthly Attendance<br>from the site claims for the program<br>year divided by the sum of "lunch<br>days" for the program year and<br>rounded. |
| Lunch ADP               | Sum of all lunches claimed for the<br>month divided by the highest<br>number of days claimed from the<br>site applications and rounded.                                     | Sum of all lunches claimed for the<br>program year divided by the sum of<br>"Lunch Days" claimed for the<br>program year and rounded.                      |
| Lunch ADP %<br>of ADA   | ADP divided by the ADA and rounded to the second decimal point.                                                                                                    | ADP divided by the ADA and rounded to the second decimal point.                                                                                            |
| Paid Lunches            | Sum of L4.c., "Paid Lunches<br>Served," from lunch section of site<br>claim(s)                                                                                              | Sum of "Paid Lunches" for the<br>program year                                                                                                    |
| Reduced<br>Lunches      | Sum of L4.b., "Reduced Lunches<br>Served," from lunch section of site<br>claim(s)                                                                                           | Sum of "Reduced Lunches" for the program year                                                                                                    |
| Free Lunches            | Sum of L4.a., "Free Lunches<br>Served," from lunch section of site<br>claim(s)                                                                                              | Sum of "Free Lunches" for the program year                                                                                                    |
| Total Lunches           | Sum of L4.d., "Sum Lunches<br>Served," from lunch section of site<br>claim(s)                                                                                               | Sum of "Total Lunches" for the program year                                                                                                    |
| 2 Cent Lunch            | Indicates whether the Contracting<br>Entity qualified for the 2 cent Severe<br>Need Lunch. This is from the<br>application and is based on lunches                          | Indicates whether the Contracting<br>Entity qualified for the 2 cent Severe<br>Need Lunch. This is from the<br>application and is based on lunches         |

| Field Name              | Description for Claim Month Detail                                                                                                    | Description for Program Year<br>Totals Detail                                                                                                    |
|-------------------------|----------------------------------------------------------------------------------------------------|----------------------------------------------------------------------------------------------------|
|                         | served two years prior.                                                                                                    | served two years prior.                                                                                                    |
| Lunch                   | um of Free and Reduced Lunches                                                                                                    | Sum of Free and Reduced Lunches                                                                                                    |
| %Free/Reduced           | divided by Total Lunches                                                                                                    | divided by Total Lunches                                                                                                    |
| Lunch                   | Amount of federal reimbursement for                                                                                                    | Amount of federal reimbursement for                                                                                                    |
| Reimbursement           | lunch                                                                                                    | lunch                                                                                                    |
| SNACK-REG               |                                                                                                    |                                                                                                    |
| Snack Sites             | Sum of A4, "Authorized Sites<br>Participating," from Afterschool Care<br>Program (Non-Area Eligible) section<br>of site claim(s)                                                    | Highest number of "Snack Sites" for the program year.                                                                                                    |
| Snack Days              | Highest of A6, "Number Operating<br>Days," from Afterschool Care<br>Program (Non-Area Eligible) section<br>of site claim(s)                                                         | Sum of "Snack Days" for the program year.                                                                                                    |
| Snack ADA               | Sum of Total Monthly Attendance<br>from the regular snack section of the<br>site claims divided by the highest<br>number of days claimed from the<br>site applications and rounded. | Sum of Total Monthly Attendance<br>from the regular snack section of the<br>site claims for the program year<br>divided by the sum of "Snack Days"<br>for the program year and rounded. |
| Snack ADP               | Sum of all regular snacks claimed<br>for the month divided by the highest<br>number of days claimed from the<br>site applications and rounded.                                      | Sum of all regular snacks claimed for<br>the program year divided by the sum<br>of "Snack Days" claimed for the<br>program year and rounded.                                            |
| Snack ADP %<br>of ADA   | ADP divided by the ADA and rounded to the second decimal point.                                                                                                    | ADP divided by the ADA and rounded to the second decimal point.                                                                                                    |
| Paid Snacks             | Sum of A7.c., "Paid Snacks Served,"<br>Afterschool Care Program (Non-<br>Area Eligible) section of site claim(s)                                                                    | Sum of "Paid Snacks" for the<br>program year                                                                                                    |
| Reduced<br>Snacks       | Sum of A7.b., "Reduced Snacks<br>Served," Afterschool Care Program<br>(Non-Area Eligible) section of site<br>claim(s)                                                               | Sum of "Reduced Snacks" for the program year                                                                                                    |
| Free Snacks             | Sum of A7.a., "Free Snacks Served,"<br>Afterschool Care Program (Non-<br>Area Eligible) section of site claim(s)                                                                    | Sum of "Free Snacks" for the<br>program year                                                                                                    |
| Total Regular<br>Snacks | Sum of A7.d., "Sum d Snacks<br>Served," Afterschool Care Program<br>(Non-Area Eligible) section of site<br>claim(s)                                                                 | Sum of "Total Regular Snacks" for the program year                                                                                                    |
| Snack                   | um of Free and Reduced Snacks                                                                                                    | Sum of Free and Reduced Snacks                                                                                                    |
| %Free/Reduced           | divided by Total Regular Snacks                                                                                                    | divided by Total Regular Snacks                                                                                                    |
| Snack-REG               | Amount of federal reimbursement for                                                                                                    | Amount of federal reimbursement for                                                                                                    |
| Reimbursement           | Regular Snacks                                                                                                    | Regular Snacks                                                                                                    |
| SNACK-AREA              |                                                                                                    |                                                                                                    |

| Field Name                                      | Description for Claim Month Detail                                                                                                    | Description for Program Year<br>Totals Detail                                                                                                    |
|-------------------------------------------------|----------------------------------------------------------------------------------------------------|----------------------------------------------------------------------------------------------------|
| ELIGIBLE (AE)                                   |                                                                                                    |                                                                                                    |
| Snack AE Sites                                  | Sum of A3, "Authorized Sites<br>Participating," from Afterschool Care<br>Program (Area Eligible) section of<br>site claim(s)                                                                 | Highest number of "Snack AE Sites" for the program year.                                                                                                    |
| Snack AE Days                                   | Highest of A5, "Number Operating<br>Days," from Afterschool Care<br>Program (Area Eligible) section of<br>site claim(s)                                                                      | Sum of "Snack AE Days" for the program year.                                                                                                    |
| Snack AE ADA                                    | Sum of Total Monthly Attendance<br>from the area eligible snack section<br>of the site claims divided by the<br>highest number of days claimed<br>from the site applications and<br>rounded. | Sum of Total Monthly Attendance<br>from the AE snack section of the site<br>claims for the program year divided<br>by the sum of "Snack AE Days" for<br>the program year and rounded. |
| Snack AE ADP                                    | Sum of all area eligible snacks<br>claimed for the month divided by the<br>highest number of days claimed<br>from the site applications and<br>rounded.                                      | Sum of all regular snacks claimed for<br>the program year divided by the sum<br>of "Snack Days" claimed for the<br>program year and rounded.                                          |
| Snack AE ADP<br>% of ADA                        | ADP divided by the ADA and rounded to the second decimal point.                                                                                                    | ADP divided by the ADA and rounded to the second decimal point.                                                                                                    |
| Free AE<br>Snacks                               | Sum of A6.a., "Free Snacks Served,"<br>Afterschool Care Program (Area<br>Eligible) section of site claim(s)                                                                                  | Sum of "Free AE Snacks" for the<br>indicated program year                                                                                                    |
| Total AE<br>Snacks                              | Sum of all Area Eligible Snacks. All<br>Area Eligible Snacks are free so this<br>should match the figure from "Free<br>AE Snacks                                                             | Sum of "Total AE Snacks" for the program year                                                                                                    |
| Snack AE<br>Reimbursement                       | Sum of federal reimbursement for<br>Area Eligible Snacks                                                                                                    | Sum of federal reimbursement for<br>Area Eligible Snacks for the program<br>year                                                                                                    |
| Total Snack<br>Reimbursement                    | Sum of federal reimbursement for Regular and Area Eligible Snacks                                                                                                    | Sum of federal reimbursement for<br>Regular and Area Eligible Snacks for<br>the program year                                                                                          |
| Combined<br>Lunch and<br>Snack<br>Reimbursement | Sum of all lunch and Snack (regular<br>and area eligible) Reimbursements                                                                                                    | Sum of all lunch and Snack (regular<br>and area eligible) Reimbursements<br>for the program year                                                                                      |
| BREAKFAST-                                      |                                                                                                    |                                                                                                    |
| Breakfast Sites                                 | Sum of N1, "Authorized Sites<br>Participating," from Regular<br>Breakfast Section of site claim(s)                                                                                           | Highest number of "Breakfast Sites" for the program year.                                                                                                    |
| Breakfast Days                                  | Highest of N3, "Number of Operating Days," from Regular Breakfast                                                                                                    | Sum of "Breakfast Days" for the<br>program year.                                                                                                    |

| Field Name                     | Description for Claim Month Detail                                                                                                    | Description for Program Year<br>Totals Detail                                                                                                    |
|--------------------------------|----------------------------------------------------------------------------------------------------|----------------------------------------------------------------------------------------------------|
|                                | Section of site claim(s)                                                                                                    |                                                                                                    |
| Breakfast ADA                  | Sum of Total Monthly Attendance<br>from the breakfast section of the site<br>claims divided by the highest<br>number of days claimed from the<br>site applications.    | Sum of Total Monthly Attendance<br>from the Breakfast section of the site<br>claims for the program year divided<br>by the sum of "Breakfast Days" for<br>the program year and rounded.          |
| Breakfast ADP                  | Sum of all breakfasts claimed for the<br>month divided by the highest<br>number of days claimed from the<br>site applications.                                         | Sum of all breakfasts claimed for the<br>program year divided by the sum of<br>"Breakfast Days" claimed for the<br>program year and rounded.                                                     |
| Breakfast ADP<br>% of ADA      | ADP divided by the ADA and<br>rounded to the second decimal                                                                                                    | ADP divided by the ADA and rounded to the second decimal point.                                                                                                    |
|                                | point.                                                                                                    |                                                                                                    |
| Paid Breakfasts                | Sum of N4.c., "Paid Breakfasts<br>Served," from Regular Breakfast<br>Section of site claim(s)                                                                          | Sum of "Paid Breakfasts" for the program year.                                                                                                    |
| Reduced<br>Breakfasts          | Sum of N4.b., "Reduced Breakfasts<br>Served," from Regular Breakfast<br>Section of site claim(s)                                                                       | Sum of "Reduced Breakfasts" for the program year.                                                                                                    |
| Free Breakfasts                | Sum of N4.a., "Free Breakfasts<br>Served," from Regular Breakfast<br>Section of site claim(s)                                                                          | Sum of "Free Breakfasts" for the program year.                                                                                                    |
| Total<br>Breakfasts            | Sum of N4.d., "Sum Breakfasts<br>Served," from Regular Breakfast<br>Section of site claim(s)                                                                           | Sum of "Total Breakfasts" for the program year.                                                                                                    |
| Breakfast<br>%Free/Reduced     | um of Free and Reduced Regular<br>Breakfasts divided by Total Regular<br>Breakfasts                                                                                    | Sum of Free and Reduced Regular<br>Breakfasts for the program year<br>divided by Total Regular Breakfasts<br>for the program year                                                                |
| Breakfast-REG<br>Reimbursement | Sum of federal reimbursement for Regular Breakfast                                                                                                    | Sum of federal reimbursement for<br>Regular Breakfast for the program<br>year                                                                                                    |
| BREAKFAST-<br>SN               | Severe Need (SN) Breakfast Data                                                                                                    | Severe Need (SN) Breakfast Data                                                                                                    |
| Breakfast SN<br>Sites          | Sum of N1, "Authorized Sites<br>Participating," from Severe Need<br>Breakfast Section of site claim(s)                                                                 | Highest number of "Breakfast SN Sites" for the program year.                                                                                                    |
| Breakfast SN<br>Days           | Highest of N3, "Number of Operating<br>Days," from Severe Need Breakfast<br>Section of site claim(s)                                                                   | Sum of "Breakfast SN Days" for the program year.                                                                                                    |
| Breakfast SN<br>ADA            | Sum of Total Monthly Attendance<br>from the SN breakfast section of the<br>site claims divided by the highest<br>number of days claimed from the<br>site applications. | Sum of Total Monthly Attendance<br>from the SN Breakfast section of the<br>site claims for the program year<br>divided by the sum of "Breakfast SN<br>Days" for the program year and<br>rounded. |

| Field Name                       | Description for Claim Month Detail                                                                                                | Description for Program Year<br>Totals Detail                                                                                                    |
|----------------------------------|----------------------------------------------------------------------------------------------------|----------------------------------------------------------------------------------------------------|
| Breakfast SN<br>ADP              | Sum of all SN breakfasts claimed for<br>the month divided by the highest<br>number of days claimed from the<br>site applications. | Sum of all SN Breakfasts claimed for<br>the program year divided by the sum<br>of "Breakfast SN Days" claimed for<br>the program year and rounded. |
| Breakfast SN<br>ADP % of ADA     | ADP divided by the ADA and rounded to the second decimal point.                                                                   | ADP divided by the ADA and rounded to the second decimal point.                                                                                    |
| Paid SN<br>Breakfasts            | Sum of N4.c., "Paid Breakfasts<br>Served," from Severe Need<br>Breakfast Section of site claim(s)                                 | Sum of "Paid SN Breakfasts" for the program year.                                                                                                  |
| Reduced SN<br>Breakfasts         | Sum of N4.b., "Reduced Breakfasts<br>Served," from Severe Need<br>Breakfast Section of site claim(s)                              | Sum of "Reduced SN Breakfasts" for the program year.                                                                                               |
| Free SN<br>Breakfasts            | Sum of N4.a., "Free Breakfasts<br>Served," from Severe Need<br>Breakfast Section of site claim(s)                                 | Sum of "Free SN Breakfasts" for the program year.                                                                                                  |
| Total SN<br>Breakfasts           | Sum of N4.d., "Sum Breakfasts<br>Served," from Severe Need<br>Breakfast Section of site claim(s)                                  | Sum of "Total SN Breakfasts" for the program year.                                                                                                 |
| Breakfast-SN<br>Reimbursement    | Sum of federal reimbursement for<br>Severe Need Breakfast                                                                         | Sum of federal reimbursement for<br>Severe Need Breakfast for the<br>program year.                                                                 |
| Total Breakfast<br>Reimbursement | Sum of federal reimbursement for Severe Need and Regular Breakfast                                                                | Sum of federal reimbursement for<br>Severe Need and Regular Breakfast<br>for the program year.                                                     |
| SEAMLESS<br>SUMMER-SSO           |                                                                                                    |                                                                                                    |
| SSO Sites                        | Total of Seamless Sites claiming for the month.                                                                                   | Highest number of "SSO Sites" for the program year.                                                                                                |
| SSO Days                         | Sum of the highest number of<br>operating days across the meal<br>types for each site.                                            | Sum of "SSO Days" for the program year.                                                                                                    |
| SSO ADP                          | Sum of all summer meals claimed<br>for the month divided by the highest<br>number of days claimed from the<br>site applications.  | Sum of "Total SSO Meals" for the<br>program year divided by the sum of<br>"SSO Days" for the program year<br>and rounded.                          |
| SSO Lunches                      | Sum of "Free Lunches Served" from<br>National School Lunch/Suppers<br>section of the site claim.                                  | Sum of "SSO Lunches" for the program year.                                                                                                    |
| SSO Breakfasts                   | Sum of "Free Breakfast Served"<br>from School Breakfast Program<br>(Regular Reimbursement) section of<br>the site claim.          | Sum of "SSO Breakfasts" for the program year.                                                                                                    |
| SSU Snacks                       | Sum of "Total Snacks Served" from                                                                                                 | Sum of "SSU Snacks" for the                                                                                                    |

19 TX-UNPS DATA WAREHOUSE REPORT TRAINING GUIDE

| Field Name                     | Description for Claim Month Detail                                                                                                    | Description for Program Year<br>Totals Detail                                         |
|--------------------------------|----------------------------------------------------------------------------------------------------|---------------------------------------------------------------------------------------|
|                                | After School Care Program section<br>of the site claim                                                                                       | program year.                                                                         |
| SSO Suppers                    | Sum of "Free Suppers Served" from<br>National School Lunch/Suppers<br>section of the site claim.                                             | Sum of "SSO Suppers" for the program year.                                            |
| SSO SN<br>Breakfasts           | Sum of "Total Severe Need<br>Breakfast Served" from School<br>Breakfast Program (Severe Need<br>Reimbursement) section of the site<br>claim. | Sum of "SSO SN Breakfasts" for the program year.                                      |
| Total SSO<br>Meals             | Sum of all of the seamless summer meals served for the month                                                                                 | Sum of all of the seamless summer meals served for the Program Year.                  |
| Total SSO<br>Reimbursement     | Sum of Federal reimbursement for<br>Seamless Summer Program                                                                                  | Sum of Federal reimbursement for<br>Seamless Summer Program for the<br>program year   |
| Total Federal<br>Reimbursement | Sum of all federal reimbursement for the Contracting Entity for the month                                                                    | Sum of all federal reimbursement for the Contracting Entity for the program year      |
| State<br>Reimbursement         | Sum of all state matching funds for<br>the Contracting Entity for the month<br><u>Note:</u> This applies only to<br>public/charter schools.  | Sum of all state matching funds for<br>the Contracting Entity for the<br>program year |
| Total<br>Reimbursement         | Sum of federal and state reimbursement for the month.                                                                                        | Sum of federal and state reimbursement for the program year.                          |

# Appendix 2: Setting Report Parameters for NSLP District Profile Report

To set the report parameters for an NSLP District Profile Report,

- o choose the program year from the pull-down menu,
- o select the Contracting Entity by clicking a listing to highlight it,
- o select the Output Type (see Steps 8 through 13), and
- o select View Report.

| < > 1 / 2                                                                                                   |   |
|----------------------------------------------------------------------------------------------------|---|
| Program Year<br>2012                                                                                        |   |
| Contracting Entity                                                                                          |   |
| AMARILLO ISD-00918<br>HOUSTON ISD-00522<br>SAN ANTONIO ISD-00082<br>SLATON ISD-00753<br>SOUTHWEST ISD-00087 | * |
| Output Type                                                                                                 |   |
| HTML (Paginated)                                                                                            |   |
| View Report                                                                                                 |   |

Figure 22: Pentaho User Console Profile NSLP Report Parameters selection

# Appendix 3: Field Definitions for FDP Processing Co-op Details

### Report

| Field Name                          | Description                                                                                                    | Comments                                                                                                    |
|-------------------------------------|----------------------------------------------------------------------------------------------------|----------------------------------------------------------------------------------------------------|
| CEID                                | CE identification number                                                                                                    | Self-Explanatory                                                                                                    |
| Contracting Entity                  | Name of Co-op member                                                                                                    | Self-Explanatory                                                                                                    |
| CE Processing Co-op(s)              | Name of Processing Co-<br>op                                                                                                    | The name displayed in the report should match the user's assigned co-op name.                                                                                     |
| Processing Entitlement              | The amount of entitlement<br>the CE committed for<br>commodity processing in<br>the FDP Contract Packet -<br>CE Information Update<br>Screen. | The processing<br>entitlement should match<br>the amount in the FDP<br>Contract Packet – CE<br>Information Update<br>Screen or CE Contract<br>Entitlement screen. |
| Processing Entitlement Used         | The amount of processing<br>entitlement that has been<br>used on processing<br>surveys.                                                       | The processing<br>entitlement used should<br>match the amount in the<br>Weekly Commodity<br>Bulletin or as displayed on<br>one of the processing<br>survey(s).    |
| Processing Entitlement<br>Remaining | The remaining commodity processing balance.<br><u>Formula:</u> Processing entitlement minus processing entitlement used.                      | The processing<br>entitlement remaining<br>should match the amount<br>in the Weekly Commodity<br>Bulletin or as displayed on<br>one of the processing<br>surveys. |
| Survey Number (#)                   | The number assigned to the processing survey.                                                                                                 | TDA creates new<br>processing surveys after<br>USDA announces<br>additional offerings.                                                                            |
| Survey                              | The category description<br>of the processing survey,<br>including the co-op name.                                                            | The surveys are<br>categorized as Meats,<br>Cheese/Mozz, Veggies,<br>Staples and Fruits.                                                                          |
| Processor                           | The name of the processor the pounds are being committed to for the applicable survey.                                                        | Self-Explanatory                                                                                                    |
| Item Code                           | The material number of the commodity/USDA                                                                                                    | Self-Explanatory                                                                                                    |

| Field Name | Description                                                                           | Comments                                                                                                    |
|------------|---------------------------------------------------------------------------------------|----------------------------------------------------------------------------------------------------|
|            | Food being diverted for further processing.                                           |                                                                                                    |
| Commodity  | The name of the<br>commodity/USDA Food<br>being diverted for further<br>processing.   | Self-Explanatory                                                                                                    |
| Qty        | The number of pounds<br>entered on the processing<br>survey for the applicable<br>CE. | If the quantity is incorrect,<br>access the processing<br>survey in TX-UNPS and<br>make applicable<br>corrections. Generate a<br>new report the following<br>day to capture the<br>changes on the report. |

### Appendix 4: FDP Processing Co-op Details Report

The purpose of an FDP Processing Co-op Details Report is to provide the co-op coordinator with comprehensive data to ensure the processing commitments entered into TX-UNPS by a CE, through the Processing Survey, are correct.

Once logged into TX-UNPS, click the FDP Co-op Processing Details link under Files, then click Open, Open in a new window, or double-click the link.

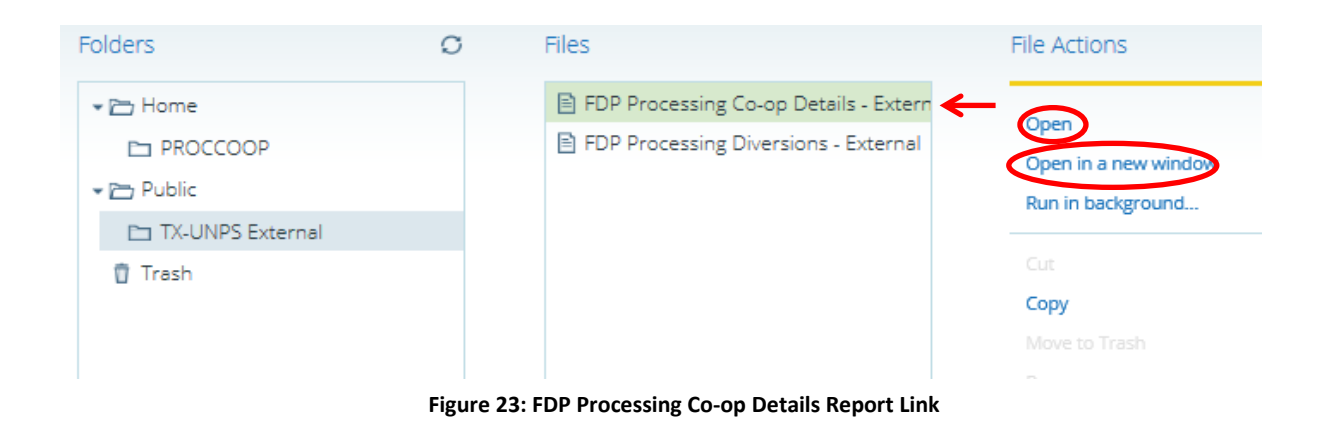

**TIP:** For a review of how to log into TX-UNPS and browse to the Browse Files page, see pages 2 through 6 of this guide..

The only selectable report parameters in the Processing Co-op Details Report are the program year and the report output type.

| FDP Processing Co-op Details - External $~\times$ |                                 |  |  |  |  |  |
|---------------------------------------------------|---------------------------------|--|--|--|--|--|
| <>1/1                                             | <b></b>                         |  |  |  |  |  |
| Program Year<br>2013 View Report                  | Output Type<br>HTML (Paginated) |  |  |  |  |  |
| чем керот                                         |                                 |  |  |  |  |  |

Figure 24: FDP Processing Co-op Details Report Parameters

Use the pull-down menus under the two arrow buttons to select a program year and a report output type. Once you have made your selections, click View Report

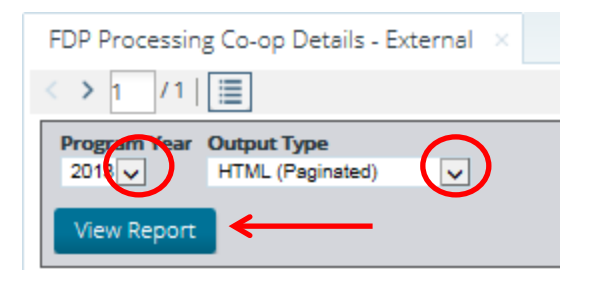

Figure 25: FDP Processing Co-op Details Report Pull-down Menus

If viewing the report onscreen as HTML output, use the scroll bar at the bottom of the window to scroll to the far right in order to view all the fields in the report.

| FDP Processing Co-op Details - External × |                                                              |                           |                        |                                |  |  |  |
|-------------------------------------------|--------------------------------------------------------------|---------------------------|------------------------|--------------------------------|--|--|--|
| $\langle \rangle$                         | 1 / 13   🔳                                                   |                           |                        |                                |  |  |  |
| <b>Progr</b><br>2013                      | Program Year     Output Type       2013     HTML (Paginated) |                           |                        |                                |  |  |  |
| View                                      | / Report                                                     |                           |                        |                                |  |  |  |
| FDP                                       | Processing Co-op Details                                     |                           | P                      | Y 2013                         |  |  |  |
| CE ID                                     | Contracting Entity                                           | CE Processing Co-op(s)    | Processing Entitlement | Processing<br>Entitlement Used |  |  |  |
| 00013                                     | DIBOLL ISD                                                   | Choice Partners (G Coast) | \$58,052.00            | \$58,051.19                    |  |  |  |
| 00013                                     | DIBOLL ISD                                                   | Choice Partners (G Coast) | \$58,052.00            | \$58,051.19                    |  |  |  |
| 00013                                     | DIBOLL ISD                                                   | Choice Partners (G Coast) | \$58,052.00            | \$58,051.19                    |  |  |  |
| 00013                                     | DIBOLL ISD                                                   | Choice Partners (G Coast) | \$58,052.00            | \$58,051.19                    |  |  |  |
| 00013                                     | DIBOLL ISD                                                   | Choice Partners (G Coast) | \$58,052.00            | \$58,051.19                    |  |  |  |
| 00013                                     | DIBOLL ISD                                                   | Choice Partners (G Coast) | \$58,052.00            | \$58,051.19                    |  |  |  |
| 00013                                     | DIBOLL ISD                                                   | Choice Partners (G Coast) | \$58,052.00            | \$58,051.19                    |  |  |  |
| 00013                                     | DIBOLL ISD                                                   | Choice Partners (G Coast) | \$58,052.00            | \$58,051.19                    |  |  |  |
| 00013                                     | DIBOLL ISD                                                   | Choice Partners (G Coast) | \$58,052.00            | \$58,051.19                    |  |  |  |
| 00013                                     | DIBOLL ISD                                                   | Choice Partners (G Coast) | \$58,052.00            | \$58,051.19                    |  |  |  |
| 00013                                     | DIBOLL ISD                                                   | Choice Partners (G Coast) | \$58,052.00            | \$58,051.19                    |  |  |  |
| 00013                                     | DIBOLL ISD                                                   | Choice Partners (G Coast) | \$58,052.00            | \$58,051.19                    |  |  |  |

Figure 26: FDP Processing Co-op Details Report Output

| Field Name         | Description                                          | Comments                                      |
|--------------------|------------------------------------------------------|-----------------------------------------------|
| Processor          | Name of Processor                                    | Self-Explanatory                              |
| Processing Co-op   | Name of Co-op                                        | Self-Explanatory                              |
| Survey ID          | The number assigned to the                           | TX-UNPS generates a                           |
|                    | processing survey.                                   | number for each survey                        |
|                    |                                                      | created.                                      |
| Survey             | The category description of                          | The processing surveys are                    |
|                    | the processing survey,                               | categorized as Meats,                         |
|                    | including the co-op name.                            | Cheese/Mozz, Veggies,                         |
|                    |                                                      | Staples and Fruits.                           |
| Diversion #        | A unique identifier for each                         | A Process Diversion equates                   |
|                    | Process Diversion                                    | to a truckload or partial entry               |
| Split (Yes/No)     | An identifier to indicate the                        | Partial truckloads can be                     |
|                    | sharing of a truckload                               | shared with co-op's with-n                    |
|                    |                                                      | the State. Or Split with other                |
|                    |                                                      | States                                        |
| Item Code          | The material number of the                           | Self-Explanatory                              |
|                    | commodity/USDA Food                                  |                                               |
|                    | being diverted for further                           |                                               |
|                    | processing.                                          |                                               |
| Commodity Code     | The name of the                                      | Self-Explanatory                              |
|                    | commodity/USDA Food                                  |                                               |
|                    | being diverted for further                           |                                               |
|                    | processing.                                          |                                               |
| CE ID              | The ID number assigned to                            | Self-Explanatory                              |
|                    | the Contracting Entity.                              |                                               |
| Contracting Entity | The name of the Contracting                          | Self-Explanatory                              |
|                    | Entity                                               |                                               |
| Begin Delivery     | The begin date for the                               | All Begin Delivery dates will                 |
|                    | search inquiry for this report.                      | begin with July 1.                            |
| End Delivery       | The end date for the search inquiry for this report. | All End Delivery dates will end with June 30. |

# Appendix 5: Field Definitions for FDP Processing Diversions Report

| Field Name        | Description                 | Comments                      |
|-------------------|-----------------------------|-------------------------------|
|                   |                             |                               |
| Entitlement/Bonus | Displays the type of        | Self-Explanatory              |
|                   | entitlement used for the    |                               |
|                   | USDA Food ordered.          |                               |
| Units             | The total number of pounds  | Processor: if the quantity is |
|                   | entered for a Processor and | incorrect, please contact the |
|                   | ORDERED with USDA for       | co-op coordinator.            |
|                   | the applicable Contracting  |                               |
|                   | Entity.                     | Processing Co-op: This is     |
|                   |                             | the total quantity processed  |
|                   |                             | in the "Process Diversions"   |
|                   |                             | screen for the applicable     |
|                   |                             | Contracting Entity. If the    |
|                   |                             | quantity is incorrect, review |
|                   |                             | your process diversions in    |
|                   |                             | TX-UNPS and make              |
|                   |                             | necessary changes.            |
|                   |                             |                               |
|                   |                             | Note: Changes made in TX-     |
|                   |                             | UNPS will not be captured     |
|                   |                             | on a new report until the     |
|                   |                             | following day.                |
| Comments          | Comments entered by a co-   | Self-Explanatory              |
|                   | op coordinator user.        |                               |

### Appendix 6: FDP Processing Diversions Report

Purpose: The report provides the co-op coordinator and the processor with the total pounds requested by a CE, by product, by processor.

Once logged into TX-UNPS, click the FDP Processing Diversions link under Files,

then the Open, Open in a new window, or double-click the link.

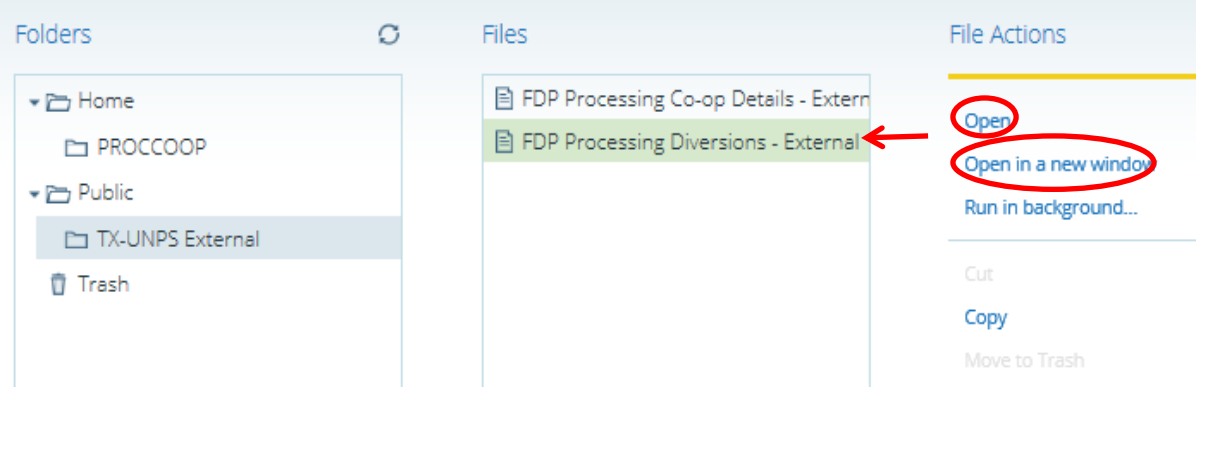

Figure 27: FDP Processing Diversions Report Link

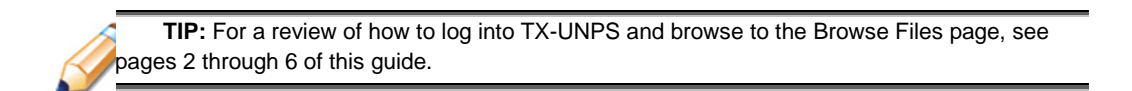

Six report parameters called "filters" are available in the Processing Diversions Report:

Program Year, Processor(s), Processing Co-op(s), Surveys, Commodities, and

Contracting Entities. Data generated into a single report will be determined by the

program year selected and what single filter or combination of multiple filters is selected.

#### For Co-op view:

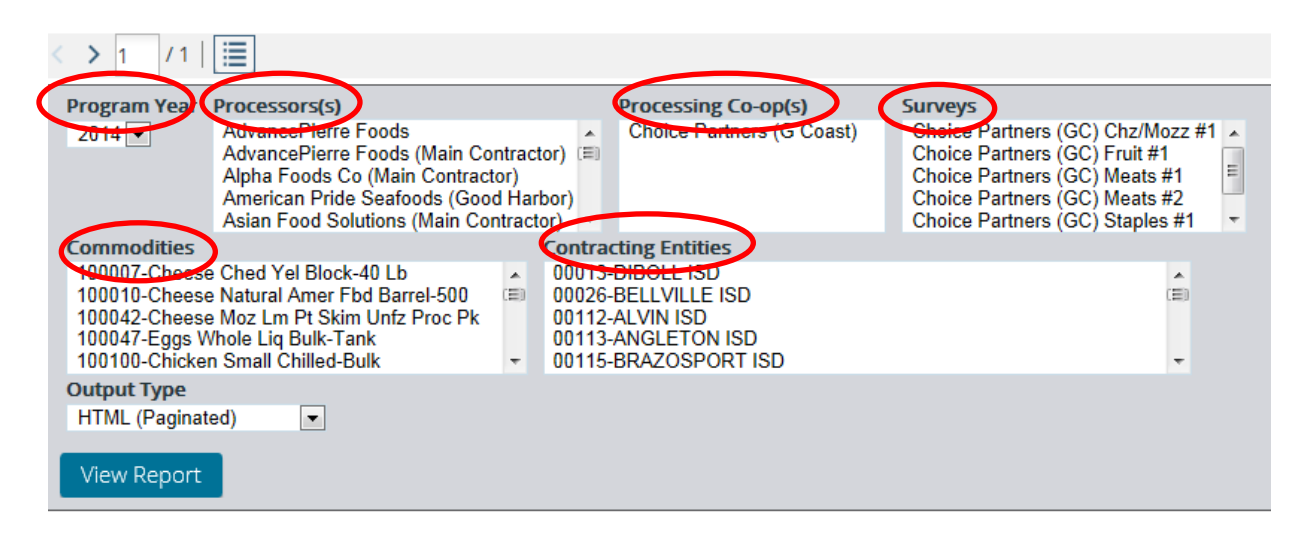

Figure 28: FDP Processing Diversions Report Co-op View

Data will be reported by clicking any one or multiple filters. For example, clicking only

Diboll ISD under the Contracting Entities filter will provide a listing of Processors,

Surveys and Commodities associated with Diboll ISD.

| < > 1 / 1   🧮                                                                                                    |                                                                                                    |                                                                                                    |
|----------------------------------------------------------------------------------------------------|----------------------------------------------------------------------------------------------------|----------------------------------------------------------------------------------------------------|
| Program Year Processors(s)<br>2014 ▼ AdvancePierre Foods<br>AdvancePierre Foods (Main Co<br>Alpha Foods Co (Main Contract<br>American Pride Seafoods (Goo<br>Asian Food Solutions (Main Co                                                                            | Processing Co-op(s)<br>Choice Partners (G Coast)<br>tor)<br>od Harbor)<br>ontractor)                                             | Surveys<br>Choice Partners (GC) Chz/Mozz #1 A<br>Choice Partners (GC) Fruit #1<br>Choice Partners (GC) Meats #1<br>Choice Partners (GC) Meats #2<br>Choice Partners (GC) Staples #1 |
| Commodities<br>100007-Cheese Ched Yel Block-40 Lb<br>100010-Cheese Natural Amer Fbd Barrel-500<br>100042-Cheese Moz Lm Pt Skim Unfz Proc Pk<br>100047-Eggs Whole Liq Bulk-Tank<br>100100-Chicken Small Chilled-Bulk<br>Output Type<br>HTML (Paginated)<br>View Report | Contracting Entities<br>00013-DIBOLL ISD<br>00026-BELLVILLE ISD<br>00112-ALVIN ISD<br>00113-ANGLETON ISD<br>00115-BRAZOSPORT ISD |                                                                                                    |

#### Figure 29: FDP Processing Diversions Report Co-op View Contracting Entities Filter

Using the Processor(s) filter will provide a listing of Contracting Entities, Surveys and

Commodities associated with the selected Processor.

30 TX-UNPS DATA WAREHOUSE REPORT TRAINING GUIDE

| FDP Processing Div                                                                                                    | ersions - External ×                                                                                            |                                                                                                    |                                                                           |                                                               |
|----------------------------------------------------------------------------------------------------|----------------------------------------------------------------------------------------------------|----------------------------------------------------------------------------------------------------|---------------------------------------------------------------------------|---------------------------------------------------------------|
| < > 1 /1   🧮                                                                                                    |                                                                                                    |                                                                                                    |                                                                           |                                                               |
| Program Year Proce<br>2013 V Tyse<br>Tyse<br>UNC<br>UNC<br>Waw                                                                                          | essors(s)<br>on Foods<br>on Foods<br>on Foods (Main Contractor)<br>) Foods, Inc<br>vona Foods (Main Contractor) | Processing Co-op(s)<br>Choice Partners (G Coast)                                                                                 | Surveys<br>G Coast<br>G Coast<br>G Coast<br>G Coast<br>G Coast<br>G Coast | Chz/Mozz #1<br>Chz/Mozz #2 A<br>Fruit #1<br>Fruit #2 Meats #1 |
| Commodities<br>100007-Cheese Chec<br>100010-Cheese Matu<br>100042-Cheese Mole I<br>100100-Chicken Sma<br>Output Type<br>HTML (Paginated)<br>View Report | d Yel Block-40 Lb<br>ral Amer Fbd Barrel-500<br>Lm Pt Skim Unfz Proc Pk<br>Lig Bulk-Table<br>II Chilled-Bulk    | Contracting Entities<br>00013-DIBOLL ISD<br>00028-BELLVILLE ISD<br>00112-ALVIN ISD<br>00113-ANGLETON ISD<br>00115-BRAZOSPORT ISD |                                                                           | ~                                                             |
| FDP Processing                                                                                                    | Diversions                                                                                                    |                                                                                                    | Р                                                                         | Y2013                                                         |
| Processor                                                                                                    | P                                                                                                    | rocessing Co-op                                                                                                    | SurveyID                                                                  | Survey                                                        |
| Tyson Foods (Main Con                                                                                                    | tractor) C                                                                                                    | hoice Partners (G Coast)                                                                                                    | 1235                                                                      | G Coast Meats #1                                              |
| Tyson Foods (Main Con                                                                                                    | tractor) C                                                                                                    | hoice Partners (G Coast)                                                                                                    | 1235                                                                      | G Coast Meats #1                                              |
| II Turne Feede (Main Con                                                                                                    | tractor)                                                                                                    | haina Bartanan (C. Canati)                                                                                                    | 1225                                                                      | G Coost Masta #1                                              |
| I Tyson Poods (Main Con                                                                                                    | tractor) C                                                                                                    | noice Partners (G Coast)                                                                                                    | 1200                                                                      | G Coast Meats #1                                              |

Figure 30: FDP Processing Diversions Report Co-op View Contracting Processor(s) Filter

Another example of data generation by filter combination.

| FDP Processing Diversions - External ×                                                                                                    | c                                         |                                                                                  |                                                                |                                                                    |
|----------------------------------------------------------------------------------------------------|-------------------------------------------|----------------------------------------------------------------------------------|----------------------------------------------------------------|--------------------------------------------------------------------|
| < > 1 /1   🔳                                                                                                    |                                           |                                                                                  |                                                                |                                                                    |
| Program Year         Processors(s)           2013         Asian Food Solutions (Main C<br>Basic American Foods<br>Bongards Creameries<br>Bosco's Picza<br>Cafe Favorites (Main Contract)                                                  | tor)                                      | Processing Co-op(s)<br>Choice Partners (G Coast)                                 | Surveys<br>G Coast<br>G Coast<br>G Coast<br>G Coast<br>G Coast | Chz/Mozz #1<br>Chz/Mozz #2 ^<br>Fruit #1<br>Fruit #2 ~<br>Meats #1 |
| Commodities                                                                                                    | Contra                                    | cting Entities                                                                   |                                                                |                                                                    |
| 100007-Cheese Ched Yel Block-40 Lb<br>100010-Cheese Natural Amer Fbd Barrel-500<br>100042-Cheese Moz Lm Pt Skim Unfz Proc Pk<br>100042-Chicken Small Chilled-Bulk<br>100100-Chicken Small Chilled-Bulk<br>Output Type<br>HTML (Paginated) | 00013<br>00026<br>00112<br>00113<br>00115 | -DIBOLL ISD<br>BELLVILLE ISD<br>-ANULTIN ISD<br>-ANGLETON ISD<br>-BRAZOSPORT ISD |                                                                | Ç                                                                  |
| DP Processing Diversions                                                                                                    |                                           |                                                                                  | F                                                              | Y2013                                                              |
| Processor                                                                                                    | Processing                                | Со-ор                                                                            | SurveyID                                                       | Survey                                                             |
| losco's Pizza                                                                                                    | Choice Partr                              | ners (G Coast)                                                                   | 1238                                                           | G Coast Chz/Mozz #1                                                |
| osco's Pizza                                                                                                    | Choice Partr                              | ners (G Coast)                                                                   | 1238                                                           | G Coast Chz/Mozz #1                                                |
| losco's Pizza                                                                                                    | Choice Partr                              | ners (G Coast)                                                                   | 1238                                                           | G Coast Chz/Mozz #1                                                |

Figure 31: FDP Processing Diversions Report Co-Op View Contracting Filter Combination

Multiple entries within each filter are selectable by holding down the Control key (if the entries are separated by other entries) or by holding down the Shift key if the entries are in a block.

|                                                                                                    | ×                                                                                                    |                                                                |                                                                              |
|----------------------------------------------------------------------------------------------------|----------------------------------------------------------------------------------------------------|----------------------------------------------------------------|------------------------------------------------------------------------------|
| < > 1 /1   🔳                                                                                                    |                                                                                                    |                                                                |                                                                              |
| Program Year Processors(s)<br>2013 V Asian Food Solutions (Mai<br>Basic American Foods<br>Bongards Creameries<br>Bosco's Pizza<br>Cafe Favorites (Main Con                                                                                                    | in Contractor)                                                                                           | Surveys<br>G Coast<br>G Coast<br>G Coast<br>G Coast<br>G Coast | Chz/Mozz #1<br>Chz/Mozz #2<br>Fruit #1<br>Fruit #2<br>Meats #1               |
| Commodities                                                                                                    | Contracting Entities                                                                                     |                                                                |                                                                              |
| 100047-Eggs Whole Liq Bulk-Tank<br>100100-Chicken Small Chilled-Bulk<br>100103-Chicken Large Chilled-Bulk<br>100113-Chicken Legs Chilled Bulk<br>100124-Turkey Chilled-Bulk                                                                                                    | 00013-DIBOLL ISD<br>00028-BELLVILLE ISD<br>00112-ALVIN ISD<br>00113-ANGLETON ISD<br>00115-BRAZOSPORT ISD |                                                                | <b>^</b>                                                                     |
| Output Type                                                                                                    |                                                                                                    |                                                                |                                                                              |
| View Report                                                                                                    |                                                                                                    |                                                                |                                                                              |
| HTML (Paginated)       View Report   FDP Processing Diversions                                                                                                    |                                                                                                    | F                                                              | YY2013                                                                       |
| FDP Processing Diversions Processor                                                                                                    | Processing Co-op                                                                                         | F<br>SurveyID                                                  | YY2013<br>Survey                                                             |
| HTML (Paginated) View Report  FDP Processing Diversions  Processor  Asian Food Solutions (Main Contractor)                                                                                                    | Processing Co-op<br>Choice Partners (G Coast)                                                            | F<br>SurveyID<br>1235                                          | PY2013<br>Survey<br>G Coast Meats #1                                         |
| HTML (Paginated) View Report  FDP Processing Diversions  Processor  Asian Food Solutions (Main Contractor)  Asian Food Solutions (Main Contractor)                                                                                                    | Processing Co-op<br>Choice Partners (G Coast)<br>Choice Partners (G Coast)                               | F<br>SurveyID<br>1235<br>1235                                  | PY2013<br>Survey<br>G Coast Meats #1<br>G Coast Meats #1                     |
| HTML (Paginated)         View Report    FDP Processing Diversions Processor Asian Food Solutions (Main Contractor) Asian Food Solutions (Main Contractor) Asian Food Solutions (Main Contractor) Asian Food Solutions (Main Contractor) Asian Food Solutions (Main Contractor) Asian Food Solutions (Main Contractor) Asian Food Solutions (Main Contractor) Asian Food Solutions (Main Contractor) | Processing Co-op<br>Choice Partners (G Coast)<br>Choice Partners (G Coast)<br>Choice Partners (G Coast)  | F<br>SurveyID<br>1235<br>1235<br>1235                          | PY2013<br>Survey<br>G Coast Meats #1<br>G Coast Meats #1<br>G Coast Meats #1 |

Figure 32: FDP Processing Diversions Report Multiple Entry Selection with Control key

| 100 |                                                                                      |                                                                                                    |                                           |                                                                                      |                                                                |                                                          |          |
|-----|--------------------------------------------------------------------------------------|----------------------------------------------------------------------------------------------------|-------------------------------------------|--------------------------------------------------------------------------------------|----------------------------------------------------------------|----------------------------------------------------------|----------|
|     | FDP Processing                                                                       | g Diversions - External 🛛 🗙                                                                                                    |                                           |                                                                                      |                                                                |                                                          |          |
|     | < > 1 /1                                                                             | <b></b>                                                                                                    |                                           |                                                                                      |                                                                |                                                          |          |
|     | Program Year                                                                         | Processors(s)<br>JR Simplot (Main Contractor)<br>JTM Provisions<br>JTM Provisions (Main Contractor<br>Kings Delight<br>Land O Lakes | x)                                        | Processing Co-op(s)<br>Choice Partners (G Coast)                                     | Surveys<br>G Coast<br>G Coast<br>G Coast<br>G Coast<br>G Coast | Fruit #1<br>Fruit #2<br>Meats #1<br>Meats #2<br>Meats #4 |          |
| Ш   | Commedities                                                                          |                                                                                                    | Contro                                    | sting Estition                                                                       |                                                                |                                                          |          |
|     | 100042-Cheese<br>100047-Eggs V<br>100100-Chicker<br>100103-Chicker<br>100113-Chicker | Moz Lm Pt Skim Unfz Proc Pk<br>Mole Liq Bulk-Tank<br>n Small Chilled-Bulk<br>n Large Chilled-Bulk<br>n Lags Chilled Bulk            | 00013<br>00026<br>00112<br>00113<br>00115 | I-DIBOLL ISD<br>I-BELLVILLE ISD<br>I-ALVIN ISD<br>I-ANGLETON ISD<br>I-BRAZOSPORT ISD |                                                                |                                                          | <b>`</b> |
|     | Output Type<br>HTML (Paginate                                                        | ed) 🗸                                                                                                    |                                           |                                                                                      |                                                                |                                                          |          |
|     | View Report                                                                          |                                                                                                    |                                           |                                                                                      |                                                                |                                                          |          |
| l   |                                                                                      |                                                                                                    |                                           |                                                                                      |                                                                |                                                          |          |
|     | FDP Proces                                                                           | sing Diversions                                                                                                    |                                           |                                                                                      | F                                                              | Y2013                                                    |          |
|     | Processor                                                                            |                                                                                                    | Processing                                | Со-ор                                                                                | SurveyID                                                       | Survey                                                   |          |
|     | Kings Delight                                                                        |                                                                                                    | Choice Partr                              | ners (G Coast)                                                                       | 1235                                                           | G Coast Meats #                                          | 1        |
|     | Kings Delight                                                                        |                                                                                                    | Choice Partr                              | ners (G Coast)                                                                       | 1235                                                           | G Coast Meats #                                          | 1        |
| 1   |                                                                                      |                                                                                                    |                                           |                                                                                      |                                                                |                                                          |          |

Figure 33: FDP Processing Diversions Report Multiple Entry Selection with Shift key

Processor View:

| < > 1 /1                                                                                         |                                                                                                    |                                                                                                    |  |
|--------------------------------------------------------------------------------------------------|----------------------------------------------------------------------------------------------------|----------------------------------------------------------------------------------------------------|--|
| Program Year<br>2014 💌                                                                           | Processors(s)<br>AdvancePierre Foods (Main Contr                                                                                       | Processing Co-op(s)         Surveys           tractor)         ARM         ARM Meats #1           Choice Partners (G Coast)         Choice Partners (GC) Fruit #1         Image: Choice Partners (GC) Fruit #1           Direct Ship Sch         Choice Partners (GC) Meats #1         Choice Partners (GC) Meats #1           Multiregional         Choice Partners (GC) Meats #2         Choice Partners (GC) Staples #1 |  |
| Commodities<br>100154-BF Coa<br>100155-BF Fre<br>100193-Pork P<br>100397-Peanut<br>200208-Apples | arse Ground Frz Ctn-60 Lb<br>sh Bnls Combo-20/2000 Lb<br>icnic Bnls Frz Ctn-60 Lb<br>t Butter Smooth Drum-500 Lb<br>auce Can-6/10 PROC | Contracting Entities<br>00001-CAYUGA ISD<br>00003-FRANKSTON ISD<br>00006-WESTWOOD ISD<br>00008-ANDREWS ISD<br>00008-PINEYWOODS COMMUNITY ACADEMY                                                                                                    |  |
| Output Type<br>HTML (Paginal<br>View Report                                                      | ted)                                                                                                    |                                                                                                    |  |

Figure 34: FDP Processing Diversions Report Processor View

Data will be generated by clicking any one or multiple filters. For example, clicking only Choice Partners (G Coast) under the Processing Co-Op(s) filter will provide a listing of Contracting Entities, Surveys and Commodities associated with Choice Partners (G Coast) Co-Op.

| Program Year<br>2014 💌                                                                                                    | Processors(s)<br>AdvancePierre Foods (Main C                                                                                                 | ontractor) | Processing Co-op(s)<br>Choice Partners (G Coast)  Direct Ship Sch<br>Multiregional<br>Non Co-Op Proc Sch<br>PriDe of TX  T | Surveys<br>ARM Meats #1<br>Choice Partners (GC) Fruit #1<br>Choice Partners (GC) Meats #1<br>Choice Partners (GC) Meats #2<br>Choice Partners (GC) Staples #1 |
|----------------------------------------------------------------------------------------------------|----------------------------------------------------------------------------------------------------|------------|----------------------------------------------------------------------------------------------------|----------------------------------------------------------------------------------------------------|
| Commodities<br>100154-BF Coa<br>100155-BF Free<br>100193-Pork Pi<br>100397-Peanut<br>200208-Applesa<br>Output Type<br>HTML (Paginate<br>View Report | rrse Ground Frz Ctn-60 Lb<br>sh Bnls Combo-20/2000 Lb<br>cnic Bnls Frz Ctn-60 Lb<br>Butter Smooth Drum-500 Lb<br>auce Can-6/10 PROC<br>ed) ▼ | Contra     | cting Entities<br>CAYUGA ISD<br>FRANKSTON ISD<br>WESTWOOD ISD<br>ANDREWS ISD<br>PINEYWOODS COMMUNITY AC                    | CADEMY                                                                                                    |
| DP Process                                                                                                    | sing Diversions                                                                                                    |            |                                                                                                    | PY2014                                                                                                    |

| Processor                             | Processing Co-op          | SurveyID | Survey                        |
|---------------------------------------|---------------------------|----------|-------------------------------|
| AdvancePierre Foods (Main Contractor) | Choice Partners (G Coast) | 1490     | Choice Partners (GC) Fruit #1 |
| AdvancePierre Foods (Main Contractor) | Choice Partners (G Coast) | 1490     | Choice Partners (GC) Fruit #1 |

#### Figure 35: FDP Processing Diversions Report Processing Co-Op(s) Filter

Another example of data generation by filter combination.

| < > 1 /1                                                                            |                                                                                                    |                                                     |                                                                                                    |        |                                                                                                    |  |
|-------------------------------------------------------------------------------------|----------------------------------------------------------------------------------------------------|-----------------------------------------------------|----------------------------------------------------------------------------------------------------|--------|----------------------------------------------------------------------------------------------------|--|
| Program Year                                                                        | Processors(s)                                                                                                    |                                                     | Processing Co-op(s)                                                                                |        | Surveys                                                                                                    |  |
| 2014 💌                                                                              | AdvancePierre Foods (Main Contractor)                                                                                                |                                                     | Choice Partners (G Coast)<br>Direct Ship Sch<br>Multiregional<br>Non Co-Op Proc Sch<br>PriDe of TX | *<br>= | ARM Meats #1<br>Choice Partners (GC) Fruit #1<br>Choice Partners (GC) Meats #1<br>Choice Partners (GC) Meats #2<br>Choice Partners (GC) Staples # |  |
| Commodities                                                                         |                                                                                                    | Contrac                                             | ting Entities                                                                                      |        |                                                                                                    |  |
| 100154-BF Coa<br>100155-BF Free<br>100193-Pork Pi<br>100397-Peanut<br>200208-Apples | arse Ground Frz Ctn-60 Lb<br>sh Bhls Combo-20/2000 Lb<br>icnic Bhls Frz Ctn-60 Lb<br>Butter Smooth Drum-500 Lb<br>auce Can-6/10 PROC | 00001-0<br>00003-F<br>00006-\<br>00008-A<br>00008-A | CAYUGA ISD<br>FRANKSTON ISD<br>WESTWOOD ISD<br>ANDREWS ISD<br>PINEYWOODS COMMUNITY                 | ACA    | ADEMY                                                                                                    |  |
| Output Type<br>HTML (Paginat                                                        | ed)                                                                                                    |                                                     |                                                                                                    |        |                                                                                                    |  |
| View Report                                                                         |                                                                                                    |                                                     |                                                                                                    |        |                                                                                                    |  |

| FDP Processing Diversions             |                           | PY2014   |                               |  |
|---------------------------------------|---------------------------|----------|-------------------------------|--|
| Processor                             | Processing Co-op          | SurveyID | Survey                        |  |
| AdvancePierre Foods (Main Contractor) | Choice Partners (G Coast) | 1490     | Choice Partners (GC) Fruit #1 |  |
| AdvancePierre Foods (Main Contractor) | Choice Partners (G Coast) | 1490     | Choice Partners (GC) Fruit #1 |  |

#### Figure 36: FDP Processing Diversions Report Filter Combination

34 TX-UNPS DATA WAREHOUSE REPORT TRAINING GUIDE For both Co-Op and Processor view, if a combination of filters is selected that generates no data; the report section of the screen will be blank.

| < > 1 /1                                                                                                    |                                                |            |                                                                                                    |      |                                                                                                    |  |
|----------------------------------------------------------------------------------------------------|------------------------------------------------|------------|----------------------------------------------------------------------------------------------------|------|----------------------------------------------------------------------------------------------------|--|
| Program Year<br>2014 💌                                                                                                    | Processors(s)<br>AdvancePierre Foods (Main Cor | ntractor)  | Processing Co-op(s)<br>Choice Partners (G Coase<br>Direct Ship Sch<br>Multiregional<br>Non Co-Op Proc Sch<br>PriDe of TX | i) - | ARM Meats #1<br>Choice Partners (GC) Fruit #1<br>Choice Partners (GC) Meats #1<br>Choice Partners (GC) Meats #2<br>Choice Partners (GC) Staples #1 ▼ |  |
| Commodities       Contracting Entities         100154-BF Coarse Ground Frz Ctn-60 Lb       00001-CAYUGA ISD         100193-Pork Picnic Bnls Frz Ctn-60 Lb       00003-FRANKSTON ISD         100397-Peanut Butter Smooth Drum-500 Lb       00008-ANDREWS ISD         200208-Applesauce Can-6/10 PROC       00009-PINEYWOODS COMMUNITY ACADEMY |                                                |            |                                                                                                    |      |                                                                                                    |  |
| View Report                                                                                                    |                                                |            |                                                                                                    |      |                                                                                                    |  |
| FDP Process                                                                                                    | ing Diversions                                 |            |                                                                                                    |      | PY2014                                                                                                    |  |
| Processor                                                                                                    |                                                | Processing | у Со-ор                                                                                                    | 9    | SurveyID Survey                                                                                                    |  |

#### Figure 37: FDP Processing Diversions Report Blank Data Screen

To clear data in order to generate a new report, click 'Opened' and then 'Browse Files'. Then double-click the desired report.

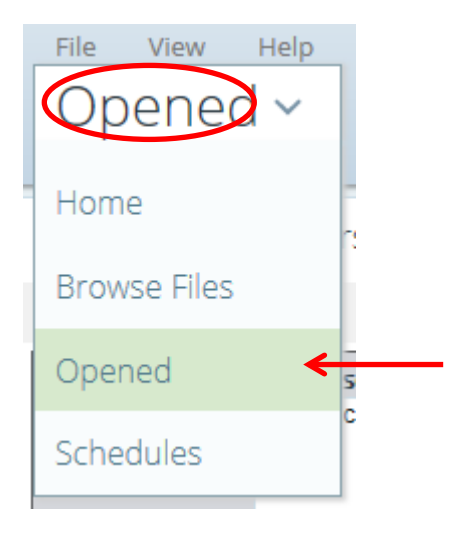

Figure 38: FDP Processing Diversions Report New Report

The previous report screen will still be available behind the new report screen. If the previous report is no longer needed, click the X to close the window.

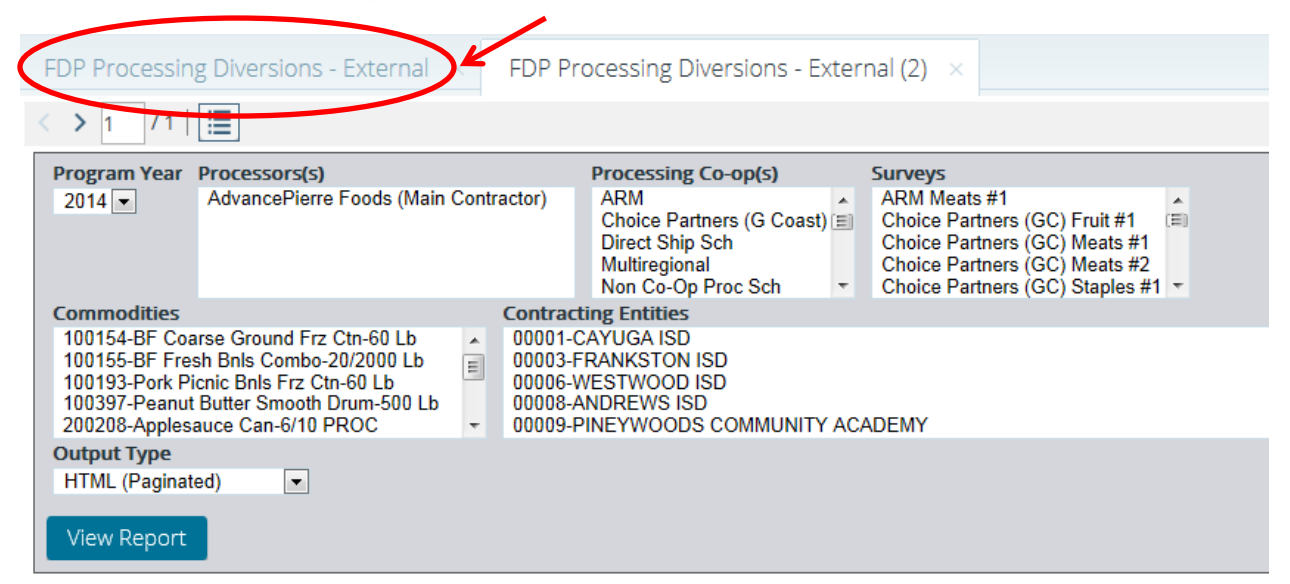

Figure 39: FDP Processing Diversions Report Previous Report

Use the pull-down menus under the two arrow buttons to select a program year and

a report output type. Once you have made your selections, click View Report

| < > 1 /1                                                                                             |                                                                                                    |                                                                                                    |                                                                                                    |   |
|----------------------------------------------------------------------------------------------------|----------------------------------------------------------------------------------------------------|----------------------------------------------------------------------------------------------------|----------------------------------------------------------------------------------------------------|---|
| 2014                                                                                                 | Processors(s)<br>AdvancePierre Foods (Main Contr                                                                                   | Processing Co-op(s)<br>) ARM<br>Choice Partners (G Coast)<br>Direct Ship Sch<br>Multiregional<br>Non Co-Op Proc Sch ▼           | Surveys<br>ARM Meats #1<br>Choice Partners (GC) Fruit #1<br>Choice Partners (GC) Meats #1<br>Choice Partners (GC) Meats #2<br>Choice Partners (GC) Staples #1 |   |
| Commodities<br>100154-BF Coa<br>100155-BF Fres<br>100193-Pork Pir<br>100397-Peanut<br>200208-Applesa | rse Ground Frz Ctn-60 Lb<br>sh Bnls Combo-20/2000 Lb<br>cnic Bnls Frz Ctn-60 Lb<br>Butter Smooth Drum-500 Lb<br>suce Can-6/10 PROC | tracting Entities<br>001-CAYUGA ISD<br>003-FRANKSTON ISD<br>006-WESTWOOD ISD<br>008-ANDREWS ISD<br>009-PINEYWOODS COMMUNITY AC/ | ADEMY                                                                                                    | Ê |
| Output Type<br>HTML (Paginate<br>View Report                                                         | ed) 💽                                                                                                    |                                                                                                    |                                                                                                    |   |

Figure 40: FDP Processing Diversions Report Pull-down Menus

37 TX-UNPS DATA WAREHOUSE REPORT TRAINING GUIDE If viewing the report onscreen as HTML output, use the scroll bar at the bottom of the window to scroll to the far right in order to view all the fields in the report.

| < > 1 / 90   🧮                                                                                                    |                                               |           |                                                                                     |                                                  |                                                                                                |  |  |
|----------------------------------------------------------------------------------------------------|-----------------------------------------------|-----------|-------------------------------------------------------------------------------------|--------------------------------------------------|------------------------------------------------------------------------------------------------|--|--|
| Program Year<br>2014 T                                                                                                    | Processors(s)<br>AdvancePierre Foods (Main Co | ntractor) | Processing Co-op(s)                                                                 | Surveys<br>ARM Meat                              | ts #1                                                                                          |  |  |
|                                                                                                    |                                               |           | Choice Partners (G Coast)<br>Direct Ship Sch<br>Multiregional<br>Non Co-Op Proc Sch | Choice Pa<br>Choice Pa<br>Choice Pa<br>Choice Pa | rtners (GC) Fruit #1<br>rtners (GC) Meats #1<br>rtners (GC) Meats #2<br>rtners (GC) Staples #1 |  |  |
| Commodities                                                                                                    |                                               | Contrac   | ting Entities                                                                       |                                                  |                                                                                                |  |  |
| 100154-BF Coarse Ground Frz Ctn-60 Lb       00001-CAYUGA ISD         100155-BF Fresh Bnls Combo-20/2000 Lb       00003-FRANKSTON ISD         100193-Pork Picnic Bnls Frz Ctn-60 Lb       00006-WESTWOOD ISD         100397-Peanut Butter Smooth Drum-500 Lb       00008-ANDREWS ISD         200208-Applesauce Can-6/10 PROC       00009-PINEYWOODS COMMUNITY ACADEMY         Output Type       HTML (Paginated) |                                               |           |                                                                                     |                                                  |                                                                                                |  |  |
|                                                                                                    |                                               |           |                                                                                     |                                                  |                                                                                                |  |  |
|                                                                                                    |                                               |           |                                                                                     |                                                  |                                                                                                |  |  |
| FDP Processing Diversions PY2014                                                                                                    |                                               |           |                                                                                     |                                                  |                                                                                                |  |  |
| Processor                                                                                                    |                                               | Processin | д Со-ор                                                                             | SurveyID                                         | Survey                                                                                         |  |  |
| AdvancePierre Foo                                                                                                    | ods (Main Contractor)                         | ARM       |                                                                                     | 1496                                             | ARM Meats #1                                                                                   |  |  |
| AdvancePierre Foo                                                                                                    | ods (Main Contractor)                         | ARM       |                                                                                     | 1496                                             | ARM Meats #1                                                                                   |  |  |

Figure 41: FDP Processing Diversions Report Output